# Betriebskostenabrechnung - Was brauche ich dazu?

Die nachfolgenden Register und Dialoge können in der Betriebkostenabrechnung auftreten.

# **Register Ausgabeparameter**

Zugang: Abrechnung > Betriebskosten > Register Sonstige Parameter > Subregister Ausgabeparameter

Unter dem Punkt Ausgabeparameter der Registerkarte Sonstige Parameter der Betriebskostenabrechnung haben Sie diverse Einstellmöglichkeiten zum Aussehen der Abrechnung. Weitere Einstellmöglichkeiten, die sich auf das Verhalten der Abrechung allgemein beziehen, finden Sie oberhalb im Register Sonstige Parameter.

- Bestätigen Sie den Punkt Ausgabeparameter.
- Geben Sie die gewünschten Parameter ein und speichern Sie die Eingaben.

| Layout                              | Auswahl<br>Neben dem Standard Layout stehen mit Layout 2 und<br>Layout 3 neue Layouts zur Verfügung. In Abhängigkeit davon<br>wird die Abrechnung unterschiedlich ausgegeben. Vor allem die<br>Darstellung der Umlageschlüssel wird hierdurch grundlegend<br>unterschiedlich erfolgen. Beachten Sie bitte auch die separate<br>Dokumentation zu Layout 3<br>doku_weg_bk_wplan_layout_3.pdf im Doku-Ordner. |
|-------------------------------------|----------------------------------------------------------------------------------------------------|
| Abrechnungsart ohne<br>Nummerierung | Kontrollfeld<br>I Den Abrechnungsarten wird keine lfd. Nr. vorangestellt.                                                                                                    |
| Kontennummerierung AUS              | Kontrollfeld<br>I Den abgerechneten Konten wird keine lfd. Nr. vorangestellt.                                                                                                    |
| Flächennummer drucken               | Kontrollfeld<br>Ø Neben der Flächenbezeichnung wird auch die Nummer<br>gedruckt.                                                                                                    |
| Flächenadresse nicht<br>drucken     | Kontrollfeld<br>I Die Adresse der Fläche (aus dem Flächenstamm) wird nicht<br>gedruckt.                                                                                                    |
| Fläche fett drucken                 | Kontrollfeld<br>🗹 Die Flächenangabe wird fett gedruckt.                                                                                                    |
| Seitenumbruch vor Fläche            | Kontrollfeld<br>Nach jeder abgerechneten Fläche wird ein Seitenumbruch<br>gemacht.                                                                                                    |
| Abrechnungsergebnisse fett          | Kontrollfeld                                                                                                    |

#### **Bedeutung der Felder:**

| Summen fett                              | Kontrollfeld<br>Zwischensummen und Gesamtsummen werden fett<br>dargestellt.                                                                                                    |
|------------------------------------------|----------------------------------------------------------------------------------------------------|
| Summenseite über alle<br>Flächen drucken | Kontrollfeld<br>I Für mehrere Flächen wird eine Summenseite gedruckt.                                                                                                    |
| Abrechnung über<br>Summierungskonten     | Kontrollfeld<br>Über Summierungskonten werden einzelne Konten<br>zusammenfassend dargestellt. Eine Automatik kann<br>Summierungskonten vorschlagen. Eine individuelle Einstellung<br>ist möglich. |
| Zuordnung über<br>Umlageschlüssel        |                                                                                                    |

die automatische Zuordnung über Umlageschlüssel bezieht. Durch das Kontrollfeld kann die Automatik der Sachkontenzuordnung bei Bedarf vollständig deaktiviert werden. Dann werden nur individuelle Summierungskontendefinitionen berücksichtigt. |

| Sachkontenzuordnung<br>berücksichtigen    | Kontrollfeld<br>☑ Die unter Kommandozeilen- Menü, Sachkontenzuordnung<br>definierten Konten werden mit den dort benannten alternativen<br>Sachkontenbezeichnungen ausgegeben und ggf. mit weiteren<br>Abrechnungskonten konsolidiert.                                                                                               |  |
|-------------------------------------------|----------------------------------------------------------------------------------------------------|--|
| Info-Text lt. §4 UStG für<br>Bruttomieter | Kontrollfeld<br>☑ In der Abrechnung wird für Brutto-Mieter der Zusatz "Diese<br>Leistung ist nach § 4 - Nr. 12 UStG steuerfrei.<br>" nach dem Abrecnungsergebnis ausgegeben.                                                                                                    |  |
| Umlageschlüsseleinheit<br>drucken         | Kontrollfeld<br>Im Ausgabenblock wird zu den Umlageschlüsseln zusätzlich<br>zum jeweiligen Anteilswert auch die Einheit dargestellt.                                                                                                    |  |
| Zählerstände nicht drucken                | Kontrollfeld<br>☑ Zählerstände aus dem Lizenzmodul Zählerstandsverwaltung<br>werden nicht ausgedruckt.<br>□ Verbrauchsumlagen, deren Werte aus der Zählerverwaltung<br>stammen, werden in der Umlageschlüssellegende mit ihren<br>Zählerständen ausgegeben. So können die Zählerdaten<br>bequem in Abrechnungen dargestellt werden. |  |
| Festwerte mit Gesamtanteil<br>drucken     | Kontrollfeld<br>Im Ausgabenblock wird bei Festwert-Umlageschlüsseln<br>zusätzlich zum jeweiligen Anteil auch der Gesamtwert und die<br>Nummer des Umlageschlüssels dargestellt.                                                                                                    |  |
| Festwerteumlageschlüssel<br>ausgeben      | Kontrollfeld<br>Im Erläuterungsblock der Umlageschlüssel werden auch die<br>Festwertumlageschlüssel dargestellt.                                                                                                    |  |
| Text für Überschrift<br>Einzelanteil      | Text für den Darstellungsblock der Umlageschlüssel.<br>Wenn Sie hier nichts eintragen, wird der Text Einzelanteil<br>verwendet. Über den Text steht Ihnen im Layout 3 eine<br>individuelle Beschriftungsmöglichkeit der Einzelanteilsspalte<br>zur Verfügung.                                                                       |  |
| Text für Überschrift<br>Gesamtanteil      | Text für den Darstellungsblock der Umlageschlüssel.<br>Wenn Sie hier nichts eintragen, wird der Text Gesamtanteil<br>verwendet. Über den Text steht Ihnen im Layout 3 eine<br>individuelle Beschriftungsmöglichkeit der Gesamtanteilsspalte<br>zur Verfügung.                                                                       |  |

| Textersatz in Kontoauszügen            | Kontrollfeld<br>☑ In den anhängenden Kontoauszügen wird als Buchungstext<br>nicht der Text der Buchungszeile verwendet, sondern der unter<br>Texte Debitoren bzw. Texte Kreditoren angelegte Text.<br>Dieser wird im Reiter BA Ablauf hinterlegt.                                                                                                    |  |
|----------------------------------------|----------------------------------------------------------------------------------------------------|--|
| Umlageschlüssel als Anlage             | Kontrollfeld<br>Die Erläuterung der Umlageschlüssel wird auf eine separate<br>Seite gedruckt.                                                                                                    |  |
| Gesamtkostenblock                      | Kontrollfeld<br>☑ Darstellung von Gesamtkosten<br>(s. BGH-Urteil vom 14.02.2007 - VIII ZR 1/06)<br>Mit Verwendung dieses Parameters müssen Sie die<br>darzustellenden Gesamtkosten als Kontenbereich der Position<br>'zu verteilende Gesamtkosten' definieren (s. Abschnitt 2.15).<br>Die Eingabesystematik ist wie bei den Einnahme- und<br>Ausgabekonten.<br>In der Abrechnung erscheint dann auf der ersten Seite ein<br>Infoblock über die zu verteilenden Gesamtkosten.<br>In der Abrechnungsposition 'noch zu verteilende Gesamtkosten<br>(s. A. u.)' werden dem Mieter die Informationen über die<br>gebuchten Gesamtkosten mitgeteilt - auch wenn der Mieter an<br>den Gesamtkosten nicht beteiligt ist. |  |
| MwSt. Satz im Zahlungsblock<br>drucken | Kontrollfeld<br>Im Zahlungsplan wird der Steuersatz zusätzlich<br>ausgewiesen.                                                                                                    |  |
| Ausdruck als ein Dokument              | Kontrollfeld<br>☑ Die Abrechnungen aller Personen werden als ein Druckjob<br>zum Drucker gesendet. Der Druck der Abrechnung kann somit<br>nicht mit anderen Druckaufträgen vermischt werden. Ebenso<br>sind bestimmte Vorschaufunktionen hiermit vollständig,<br>währen ohne diese Einstellung immer nur der letzte Druckjob in<br>der Vorschau auftreten kann.                                                                                                    |  |
| Anhang Heizkosten nach E898            | Kontrollfeld<br>☑ Es wird ein separater Anhang zur Darstellung der Heizkosten<br>nach E898 erzeugt.<br>(Diese Option ist nur bei entsprechender Einrichtung<br>aktivierbar.)                                                                                                    |  |
| Ausnahmebemerkungen drucken            | Kontrollfeld<br>Die Bemerkungen, welche Sie in der Ausnahmetabelle<br>eintragen können, werden auch in der Abrechnung<br>ausgegeben.                                                                                                    |  |
| Block Nachrichtlich drucken            | Kontrollfeld                                                                                                    |  |
| Umlageschlüssel Legende<br>drucken     | Kontrollfeld<br>☑ Es wird eine Legende zum Umlageschlüssel ausgegeben.<br>Voraussetzung hierfür ist die Auswahl von Layout 3. Unter<br>Layout 3 erfolgt eine transparente Darstellung der US schon im<br>Kostenblock. Man kann daher hier auch auf den Druck der<br>Legende verzichten.                                                                                                    |  |

| US Langbezeichnung<br>in der Legende drucken | Kontrollfeld<br>Im Kostenblock der Abrechnung sind nur 19 Zeichen<br>darstellbar. Hierzu wird die Kurzbezeichnung der<br>Umlageschlüssel aus dem Umlageschlüsselstamm genutzt. Für<br>längere US-Bezeichnungen ist daher parallel ein Langformat<br>verfügbar, welches beim Einsatz der Option<br>Umlages chlüssel Legende drucken genutzt werden kann.<br>☑ In der Umlageschlüssellegende wird das Layout zugunsten<br>der ausführlicheren Langbezeichnungen der Umlageschlüssel<br>umgestellt. Voraussetzung hierfür ist die Auswahl von Layout<br>3 und der Option Umlageschlüssel Legende drucken. In<br>der ersten Zeile der Legende werden die Kurzbezeichnungen<br>von Umlage und Beteiligungskreis zusammen dargestellt oder<br>falls keine Kurzbezeichnung vorhanden ist, die entsprechenden<br>Langbezeichnungen von Umlage und Beteiligungskreises zu<br>finden. Im Falle identischer Zeilen wird die zweite Zeile nicht<br>ausgegeben. So sind idealerweise Kurz- sowie<br>Langbezeichnung des Beteiligungskreises in der Legende<br>benannt und die Kostenverteilung der Abrechnung ist für den<br>Empfänger leichter nachvollziehbar. |
|----------------------------------------------|----------------------------------------------------------------------------------------------------|
| KST Beteiligungskreise<br>berücksichtigen    | Kontrollfeld<br>☑ Die Kostenstelle Beteiligungskreise soll berücksichtigt<br>werden. Voraussetzung hierfür ist die Auswahl von Layout 3.<br>Die Zuordnung von Beteiligungskreisen kann auch in der<br>Etattabelle erfolgen. In SEV-Konstrukten muss die Konfiguration<br>der Beteiligungskreise im Mietobjekt und WEG-Objekt identisch<br>sein. Ist im Sachkontenstamm im Register Abrechnungen ein<br>Sachkonto mit einem Standard für einen Beteiligungskreis<br>eingerichtet, werden Buchungen auf diesem Konto ohne<br>konkrete Kostenstellenangabe dem Standard-KST-<br>Beteiligungskreis zugeordnet.                                                                                                    |
| KST Fläche berücksichtigen                   | Kontrollfeld<br>☑ Die Kostenstelle Fläche soll berücksichtigt werden.<br>Voraussetzung hierfür ist die Auswahl von Layout 3.<br>Die Auswahl von Flächen als Kostenstellen ist somit in der<br>Abrechnung möglich. Details zum Einsatz von Kostenstellen<br>sollten erstmalig mit einem Consultant der CREM SOLUTIONS<br>abgestimmt werden. Ist im Sachkontenstamm im Register<br>Abrechnungen ein Sachkonto mit einem Standard für eine<br>Kostenstellenfläche eingerichtet, werden Buchungen auf<br>diesem Konto ohne konkrete Kostenstellenangabe der<br>Standard-KST-Fläche zugeordnet.                                                                                                    |

Durch die Menü-Funktion Standardparameter setzen werden in der Maske Sonstige Parameter die Parameter eingetragen, wie sie in den Systemeinstellungen als Standard hinterlegt sind. Die Parametereingabe kann für Abrechnungsobjekte ggf. administrativ gegen Ändern gesperrt und stattdessen über ein Musterobjekt festgelegt werden. Hierzu können Sie neben den Standardparametern auch ein Muster, dies könnten veränderte Standardparameter sein, im Musterobjekt speichern (Als Musterparameter speichern) bzw. dieses in dem jeweils eingestellten Abrechnungsobjekt laden (Musterparameter laden) siehe auch Sperren und Vorgaben der BK-Parameter.

# **Register Ausnahme**

In der Ausnahmetabelle werden die individuell definierten Ausnahmen eingetragen bzw. dargestellt. Hier können auch Eintragungen durch Betriebkostenfreie Zeit hinterlegt werden. Beachten Sie, dass die Eintragungen auch einzeln über das Register BK Ausnahme im Vertragsmanagement erfolgen können.

#### Spalten der Ausnahmetabelle

| Konto / Block    | Die Konten oder Blöcke, für welche die Sondervereinbarung gilt (s.<br>Sondervereinbarungen definieren).                                                                                                    |
|------------------|----------------------------------------------------------------------------------------------------|
| Тур              | Typ der Vereinbarung<br>Pauschal, Kappung, Forderung-Pauschale, Teilpauschale, BK freie Zeit, Pauschal<br>kumuliert, Kappung kumuliert. Die in der Spalte Konto/Block angegebene Konten<br>werden bei den kumulierten Ausnahmen nicht separat, sondern immer zusammen<br>(kumuliert) betrachtet. Das heißt, der Personenanteil wird über alle Konten<br>summiert. Auf die Summe wird die Ausnahme angewendet.                                                                                                    |
| Betrag / Prozent | Pauschal-/Kappungs-Betrag oder Prozent.<br>Prozentangaben erfolgen durch Angabe des Wertes mit einem %-Zeichen, z.B. 3,00<br>%. Eintragungen für betirebskostenfreie zeit können nur den Wert 0 haben, andere<br>Werte sid hierfür nicht zulässig.                                                                                                    |
| KKL              | Falls sich die Pauschal-/Kappungsprozente auf z.B. die Kaltmiete bezieht (3% der<br>Nettokaltmiete), tragen Sie in die KKL-Spalte die jeweiligen Kontoklassen für die<br>Kaltmiete ein. Für eine BK freie Zeit ist die Angabe der KKL zwingend erforderlich.<br>Die Eingabe der KKL erfolgt hier OHNE führenden Punkt, mehrere KKLs getrennt<br>durch Komma!                                                                                                    |
| Person / Vertrag | Die jeweilige Person oder der jeweilige Vertrag. Wird in dieser Spalte eine Person<br>eingegeben, wirkt die Ausnahme kumuliert auf alle Verträge dieser Person. Wird ein<br>Vertrag eingetragen, wirkt die Ausnahme nur für diesen Einzelvertrag. Es ist auch<br>möglich eine Ausnahme nur auf z. B. zwei der drei Verträge einer Person<br>anzuwenden. Siehe dazu die Beschreibung der Spalte Lauf.Nr.                                                                                                    |
| Bemerkung        | Hier haben Sie die Möglichkeit, einen Bemerkungstext einzugeben, der am Ende der<br>Abrechnung gedruckt wird, wenn hierzu in den Ausgabeparametern<br>Ausnahmebemerkungen drucken eingeschaltet ist. So können Sie Ihren Mieter<br>komfortabel über diese Sondervereinbarungen informieren. Dabei stehen Ihnen<br>Variablen zur Verfügung, womit Sie die errechneten Beträge im Bemerkungstext<br>ausweisen können. Eine Übersicht der jeweils verfügbaren Variablen und deren<br>Bedeutung bekommen Sie über das F2-Editfenster. Für betriebskostenfreie Zeit<br>stehen zusätzliche Platzhalter zu Verfügung: \$VtgBeginn, \$AbrBeginn und<br>\$BkFreieZeit (Zeitraum in Tagen, in dem nicht abgerechnet wird). |
| Bezeichnung      | Die Angaben in der Spalte Bezeichnung werden bei der Erläuterung der Ausnahme<br>in der Anlage verwendet. Um dem Mieter die Zuordnung einer Ausnahme zu seinem<br>Vertrag zu erleichtern, empfehlen wir in der Bezeichnung Hinweise auf den<br>Mietvertrag einzutragen (z. B. 'Verwalterpauschale M.Vtg. §5.1'). Die Angabe in der<br>Spalte Bezeichnung ist erforderlich.                                                                                                    |

| Lauf-Nr. | In der Spalte können Sie eine laufende Nummer eingeben. Diese Nummer sollte pro<br>Person eindeutig sein. Durch diese Nummer wird die Reihenfolge der Darstellung der<br>Ausnahmen bei der Erläuterung in der Anlage bestimmt. Außerdem ist es möglich<br>mehrere Zeilen, für verschiedene Einzelverträge, der Person über diese Nummer zu<br>verbinden, um auf diese Verträge eine Ausnahme kumuliert anzuwenden. Das<br>Verbinden der Ausnahmen ist nur dann möglich, wenn alle Ausnahmekriterien außer<br>der Vertragsnummer identisch sind. Die Eingabe der laufenden Nummer ist optional<br>und sollte nur dann eingegeben werden, wenn Sie die Reihenfolge der Ausnahmen<br>in der Anlage bestimmen möchten oder wenn es notwendig ist, mehrere Verträge |
|----------|----------------------------------------------------------------------------------------------------|
|          | in der Anlage bestimmen möchten oder wenn es notwendig ist, mehrere Verträge                                                                                                    |
|          | der Person kumunert zu beträchten.                                                                                                    |

Um die Eingabe der Ausnahme zu erleichtern, stehen zwei Funktionen im Kontextmenü der rechten Maustaste (Rechtsklick auf die Zeile der Ausnahmetabelle) zur Verfügung.

• Kopie-Funktion:

Die Kopie-Funktion kann für jede beliebige Ausnahme angewandt werden und funktioniert auch in Multiselekt. Dabei werden alle Daten der ursprünglichen Ausnahme außer der Spalte Person/Vertrag übernommen. Diese Spalte ist manuell einzutragen. Diese Funktion ist sehr nützlich bei den Personen mit vielen Verträgen mit identischen oder fast identischen Ausnahmen.

 Auf alle verbundene übertragen: Diese Funktion ist nur für Kumulierte Ausnahmen, wenn nur eine Zeile in der Ausnahme-Tabelle markiert ist, aktiv. Aus programmtechnischen Gründen steht diese Funktion in Vertragsmanagement nicht zu Verfügung. Sie kann nur in den Ausnahmen im Modul Betriebskosten genutzt werden.

Mit der Funktion Auf alle verbundene übertragen müssen Sie nur die erste Zeile anpassen und können angepasste Zeilen auf alle anderen verbundenen Ausnahmen dieser Person (Ausnahmen mit der gleichen laufenden Nummer) übernehmen.

# **Register BA Ablauf**

Durch den Ablauf der Buchungsanweisungen (BA-Ablauf) wird festgelegt, wie die geleisteten Vorauszahlungen bei der Betriebskostenabrechnung angerechnet werden. Die Bearbeitung des BA-Ablaufs erfordert detailliertes Wissen über die Buchungs- und Abrechnungstechnik von iX-Haus. Durch eine nicht-sachgemäße Veränderungen der Parameter können sich fehlerhafte Abrechnungen ergeben. Die Einstellungen sollten daher nur durch Ihren iX-Haus-Administrator vorgenommen werden, erstmals am besten in Zusammenarbeit mit einem Mitarbeiter der CREM SOLUTIONS.

Zur Umsetzung der Abhängigkeit von der Abrechnungsart (mit oder ohne Vorauszahlung) und der abgerechneten Sollart (debitorisch/kreditorisch) werden die Steuerung des BA-Ablaufs drei Unterregister angeboten. Hinzu kommen zwei Unterregister für die Texte der Personenkontenanalyse für debitorische bzw. kreditorische Personenkonten:

- BA Ablauf ohne vor. Debitor Verarbeitung der Buchungsarten bei debitorischen Personenkonten ohne Vorauszahlungs-Charakter.
- BA Ablauf ohne vor. Kreditor Verarbeitung der Buchungsarten bei kreditorischen Personenkonten ohne Vorauszahlungs-Charakter.
- BA Ablauf mit vor. Debitor Verarbeitung der Buchungsarten bei debitorischen Personenkonten mit Vorauszahlungs-Charakter.

- Texte Debitor PK
- Texte Kreditor PK

Durch die Funktion Standardparameter setzen in der Maske Sonstige Parameter werden die Standardparameter im BA-Ablauf eingetragen, wie sie in den Systemeinstellungen hinterlegt sind.

Zur schnellen Grundeinstellung des BA-Ablaufs Mit Vor. Debitor stehen zwei Schalter zur Verfügung: Abrechnung auf IST-Basis und Abrechnung auf SOLL-Basis.

## Logik

- In der jeweiligen Maske werden die Buchungsarten eingetragen, die der Belastung und Entlastung der entsprechenden Personentypen dienen.
- Der einzelstehende Bindestrich in einer Zeile trennt die über ihm stehenden Belastungen von den Entlastungen in den nachfolgenden Zeilen.
- Die aufgeführten Buchungsarten werdne für die Betriebskostenabrechnung herangezogen.
- Nach der Nummer einer Buchungsart definiert ein Zeichen den Art des auszuwertenden Zahlungsflusses: S, H, #.
- Ein Minuszeichen nachfolgendes Minuszeichen bedingt eine Vorzeichenumkehr. So kann mit S- eine Buchung im Soll als Guthaben bewertet werden.
- In einer Ist-Abrechnung wird jede Zeile mit dem Text der zuerst benannten Buchungsart bezeichnet. 99S, 20S wird nach Standardeinrichtung die Bezeichnung Vorjahresabschluss erhalten. 20S, 99S wird nach Standardeinrichtung die Bezeichnung Abr. Vorjahr Unsere Forderung erhalten.
- Bei Abrechnungen auf Leistungszeitraum wird die Auswertung der Buchungsart 99 ignoriert, auch wenn diese im BA-Ablauf benannt ist! Statt der SAVO-Buchungen können hier die Buchungsdaten direkt aus dem Vorjahr ermittelt werden. (Eine Auswertung von SAVO-Buchungen führt bei einer Abrechnung auf Leistungszeitraum ansonsten zu doppelten Buchwerten.)

| S   | Sollbuchungen                        |
|-----|--------------------------------------|
| Н   | Habenbuchungen                       |
| #   | sowohl Soll- als auch Habenbuchungen |
| S - | Sollbuchungen mit Vorzeichenumkehr   |
| Н-  | Habenbuchungen mit Vorzeichenumkehr  |

Beispiel für eine Abrechnung auf IST-Basis mit Vorauszahlung

12S 01S,50S 99S,20S -01H,50H,51#,12H 99H,20H

Beispiel für eine Abrechnung auf SOLL-Basis mit Vorauszahlung

12S 01S,50S 99S,20S

## **Texte Debitor PK**

Hier werden die Texte für debitorische Personenkonten definiert. Für die einzelnen relevanten Buchungsarten stehen freie Fextdefinitionen für Buchungen mit Soll- oder mit Haben-Betrachtung zur Verfügung. Für Stundungen stehen ebenfalls Texte zur Darstellung in der Abrechnung zur Verfügung. Nachfolgend ein Muster für die Texte debitorischer Personenkonten

| BA Soll                      | Textfeld                      |          | BA Haben | Textdeld                    |
|------------------------------|-------------------------------|----------|----------|-----------------------------|
| 01                           | Unsere Auszahlung             |          | 01       | Ihre Zahlung                |
| 10                           | Unsere Forderung              |          | 10       |                             |
| 12                           | Unsere sonst. Forderungen     |          | 12       | Ihre Forderung              |
| 20                           | Abr. Vorjahr Unsere Forderung |          | 20       | Abr. Vorjahr Ihre Forderung |
| 50                           | Lastschrift                   |          | 50       | Lastschrift                 |
| 51                           | Unsere Gutschrift             |          | 51       | Verrechnung über Gutschrift |
| 99                           | Abgrenzung                    | Zeitraum | 99       | Abgrenzung Zeitraum         |
| Stundung Soll Stundung Haben |                               |          |          |                             |

Rückname Stundung Stundung

## **Texte Kreditor PK**

Hier werden die Texte für kreditorische Personenkonten definiert. Für die einzelnen relevanten Buchungsarten stehen freie Fextdefinitionen für Buchungen mit Soll- oder mit Haben-Betrachtung zur Verfügung. Nachfolgend ein Muster für die Texte kreditorischer Personenkonten:

| BA Soll | Textfeld                      | BA Haben | Textdeld                    |
|---------|-------------------------------|----------|-----------------------------|
| 01      | Unsere Zahlung                | 01       | Ihre Forderung              |
| 10      |                               | 10       | Ihre Forderung              |
| 12      | Unsere sonst. Forderungen     | 12       | Ihre Forderung              |
| 20      | Abr. Vorjahr Unsere Forderung | 20       | Abr. Vorjahr Ihre Forderung |
| 50      | Verrechnung über Lastschrift  | 50       | Unser Lastschrifteinzug     |
| 51      | Unsere Gutschrift             | 51       | Verrechnung über Gutschrift |
| 99      | Vorjahresabschluss            | 99       | Vorjahresabschluss          |

# **Register Gesamtkosten**

Für eine Gesamtkostendarstellung benötigen Sie für die Eingaben die Register Sachkonten, Frei edit. Sachkonten, Kontenbereich und Gesamtkosten.

Die hier eingetragenen Parameter wirken sich in der Betriebskostenabrechnung nur dann aus, wenn Sie die Abrechnung als Etat-Abrechnung ausführen!

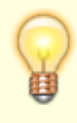

BGH (Urteil v. 20.1.2016, VIII ZR 93/15) keine Pflicht, die Gesamtkosten auszuweisen. Das BGH begründete u. a., dass es "zur Erfüllung der formellen Mindestanforderung einer Betriebskostenabrechnung, durch die die Abrechnungsfrist gewahrt wird, genügt, wenn als "Gesamtkosten" bei der jeweiligen Betriebskostenart die Summe der Kosten angegeben ist, die der Vermieter auf die Wohnungsmieter der gewählten Abrechnungseinheit umlegt." Dieser Grundsatz sei auch dann erfüllt, "wenn der Vermieter diesen Gesamtbetrag vorab um nicht auf den Mieter umlagefähige Kostenanteile bereinigt hat. Einer Angabe und Erläuterung der zum angesetzten Gesamtbetrag führenden Rechenschritte bedarf es nicht." Speziell für den Vorwegabzug von gemischt-genutzten Objekten wurde in iX-Haus dieses Register in der Betriebskostenabrechnung daher bis ca. 2016 genutzt. Aufgrund der aktuellen Rechtsprechung empfehlen wir, das Register Gesamtkosten über die Systemeinstellung [1.3.1.2] TabGesamtkosten auszublenden.

## **Unterregister Sachkonten**

Das Register Sachkonten verfügt über eine Tabelle mit der Spalte Kontenbereich. Hier öffnen Sie über das Kontextmenü Neu den Dialog Gesamtkosten. Der hier eingegebene Sachkontenbereich oder ein einzelnes Sachkonto wird als Zeile in den Kontenbereich eingetragen. Vorhandene Zeilen können Sie via Kontextmenü Ändern oder Löschen. Aus den Sachkonten Gesamtkosten werden die Buchungsdaten als Vorschlagswerte ermittelt und für die Gesamtkostendarstellung vorgeschlagen. Zulässige Eingaben bestehen aus bis zu sechsstelligen Sachkontennummern mit aufsteigender Nummerierung, also Zahlen von 1 bis 999999, welche Sie durch das Komma aus dem Textfeld der Tastatur (nicht aus dem Ziffernlock) oder den Bindestrich voneinander trennen. Am Ende einer Zeile muss eine Ziffer stehen - der Übergang zur nächsten Zeile wird automatisch wie mit einem gesetzten Komma verarbeitet. Die Zeilen werden automatisch sortiert, Sie können jedoch die Sortierrichtung wahlweise auf- oder absteigend darstellen.

## Unterregister frei editierbare Sachkonten

Die frei editierbaren Sachkonten nutzen Sie, um virtuelle Sachkonten anzulegen. Die notwendigen Angaben bestehen aus einer frei wählbaren Kontonummer in der Spalte Sachkonto, einer Bezeichnung sowie einer Abrechnungsart. Sie können somit die Darstellung von Sachkonten in der Gesamtkostenübersicht im Hinblick auf die Kontenbezeichnung und (im weiteren Verlauf) die dazu dargestellten Kostenpositionen ergänzend zu Ihrem in der Buchhaltung verwendeten Sachkontenrahmen anpassen. Es stehen via Kontextmenü die Funktionen Neu, Ändern und Löschen zur Verfügung. Zur Dateneingabe öffnet sich der Dialog frei deitierbare Sachkonten mit den Feldern

| Sachkonto   | max. sechstellige Zahl<br>Im Sachkontenrahmen nicht existentes Sachkonto.<br>Existiert im Objekt unter der angegebenen Sachkontonummer schon ein<br>Sachkonto, wird das schon existente Sachkonto dem frei editierten Sachkonto<br>vorgezogen. Real existierende Sachkontonummern sollten Sie daher in den frei<br>editierbaren Sachkonten nicht verwenden. |
|-------------|----------------------------------------------------------------------------------------------------|
| Bezeichnung | Text<br>Frei wählbarer Name zum virtuellen Sachkonto.                                                                                                    |

| ļ | Abrechnungsart | dreistellige Zahl<br>eine existente Abrechnungsart, der dieses virtuelle Konto zugeordnet werden soll.<br>Klären Sie im Vorfeld, welche Abrechnungsarten verwendet werden sollen, da die<br>Eingabe ohne Auswahl, aber mit Validierung auf existente Abrechungsarten<br>erfolgt |
|---|----------------|----------------------------------------------------------------------------------------------------|
|   |                | erfolgt.                                                                                                    |

#### **Unterregister Kontenbereich**

Die Kontenbereiche nutzen Sie, um über einzelne Sachkonten die gesammelten Buchwerte von Sachkonten aus dem Sachkonterahmen darzustellen (Konsolidierung) oder eine 1:1-Darstellung von Sachkonten zu erreichen. Sie können somit die Darstellung von Sachkonten in der Gesamtkostenübersicht im Hinblick auf die Kontenbezeichnung und die dazu dargestellten Kostenpositionen individuell und abweichend von Ihrem gebuchten Sachkontenrahmen anpassen.

Die Bezeichnungen der frei editierbaren Sachkonten werden nur dann genutzt, wenn im Objekt zur Kontonummer des frei editierten Sachkontos noch kein Sachkonto im Sachkontenrahmen existiert. Für real existierende Sachkonten wird die Sachkontobezeichnung It. Sachkontenrahmen angezeigt.

Die Darstellung erfolgt tabellarisch pro Sachkonto mit den Spalten Sachkontennummer, einer ggf. abweichenden Bezeichnung sowie einem Kontenbereich. Die Aufstellung erfolgt unabhängig von der jeweiligen Abrechnungsart der frei editierten Sachkonten. Haben Sie keine frei editierbaren Sachkonten angelegt, ist die Übersicht leer. Haben Sie noch keine Kontenbereiche angegeben, ist die Spalte Kontenbereich leer. Mit dem Schalter Sachkonten einlesen aktualisieren Sie die Ansicht.

## **Unterregister Gesamtkosten**

Mit dem Register Gesamtkosten rufen Sie eine Übersicht über die an der Gesamtkostendarstellung beteiligten Sachkonten auf - unter Berücksichtigung der eingestellten frei editierten Sachkonten und der Sachkontenbereiche. Die Übersicht zeigt neben Kontonummer, Abrechnungsart und Bezeichnung die Gesamtkosten It. Buchhaltung, die Gesamtkosten\* It. individueller Eingabe (Gesamtkosten\* kann also ein Etat-Wert sein, der nicht direkt aus der Buchhhaltung ermittelbar ist und dem Kunden zu einem späteren Zeitpunkt ggf. zu erklären ist) sowie umgelegte Kosten als Absolutwert und als Veränderung in % sowie den Betrag der nicht umgelegten Kosten (nicht umg. Kosten). Die umgelegten Kosten werden aufgrund der Kontrolle (s. Kontrollliste Sachkonten) ermittelt.

Mit dem Schalter Sollwerte übernehmen übernehmen Sie nach einer Sicherheitsabfrage für alle Sachkonten die gebuchten Kosten (aus Spalte Gesamtkosten) in die Spalte Gesamtkosten\* der Gesamtkostenübersicht. Null-Werte werden ebenfalls übertragen.

# **Register Haushaltsnahe Dienstleistungen**

Das Register Haushaltsnahe Dienstleistungen steht zur Verfügung, wenn Sie den Parameter Haush. Dienstleistungen als Anlage aus dem Menü der Sonstigen Parameter aktiviert haben.

Sie müssen im Register Haushaltsnahe Dienstleistungen weitere Parameter vorgeben, um eine entsprechende HNDL-Anlage in der Abrechnung zu erzeugen (siehe auch Haushaltsnahe

Dienstleistungen (HNDL)). Beim Speichern von Abrechnungsparametern erfolgt nun eine Prüfung auf mehrfach eingetragene Konten im Register Haushaltsnahe Dienstleistungen. Hierdurch wird vermieden, dass HNDL-Beträge mehrfach ausgewiesen werden und somit ein potenzieller Steuerbetrug verhindert.

| Text (für bis zu 5<br>Blöcke)             | Einzeiliger Titel des jeweiligen Anlageblocks.<br>Mit F2 öffnen Sie einen Texteditor zur Eingabe.Beispieltext: Kosten nach<br>§35a Haushaltsn. Dienstleistungen/Handwerkerlstg.                                                                                                    |  |
|-------------------------------------------|----------------------------------------------------------------------------------------------------|--|
| Konten (für bis zu 5<br>Blöcke)           | Die Konten können mit Komma getrennt oder mitZeichen (Bindestrich<br>bzw. Minuszeichen) als Bereich eingegeben werden.<br>Aus diesen Konten werden die HNDL-Werte für den jeweiligen Block<br>ermittelt.                                                                                                    |  |
| Unbebuchte Konten<br>unterdrücken         | Kontrollfeld<br>☑ Keine Ausgabe unbebuchter Konten.<br>□ Ausgabe unbebuchter Konten mit Betrag 0,00.                                                                                                    |  |
| Flächen ohne HNDL-<br>Anteil unterdrücken | Kontrollfeld<br>I Keine Ausgabe von Flächen ohne HNDL-Anteil.  Flächen ohne HNDL-Anteil werden ausgewiesen.                                                                                                    |  |
| Person mit MwSt-Typ<br>3 drucken          | Kontrollfeld<br>☑ Personen mit MwSt-Typ 3 (Netto+MwSt., s. Personenstamm) erhalten<br>ebenfalls eine HNDL-Anlage.<br>□ Typische Gewerbemieter (MwSt-Typ 3) erhalten keine HNDL-Anlage.                                                                                                    |  |
| Betrag aus<br>Buchungssatz                | Kontrollfeld<br>☐ Der in den Buchungszeilen hinterlegte HNDL-Wert wird ausgewertet.<br>Ist die Option Betrag aus Buchungssatz eingeschaltet und ist in der<br>Festwertumlagedefinition die Option Erfassung der Hndl Werte nicht<br>eingetragen, dann wird der gesamte HNDL-Betrag aus den Buchungen<br>ermittelt und nach Verbrauch auf die Personen verteilt. Ist der HNDL-Betrag<br>aus der Buchung 0,00 € oder es wurde nichts gebucht, dann werden die<br>Personenanteile aus der Umlage auch als HNDL-Anteile betrachtet. Dieses<br>Programmverhalten ist insbesondere dann sinnvoll, wenn bei der<br>Abrechnung der Heizkosten durch einen Heizkostenablesedienst die<br>Heizkosten pro Person übermittelt und als Festwertumlage eingetragen<br>werden. Die HNDL-Beträge werden aber nicht unbedingt auf Personen<br>verteilt. So wäre es bei dem alten Programmverhalten notwendig, die<br>HNDL-Kosten manuell zu verteilen und in die Umlage einzutragen.<br>Zukünftig reicht es aus, die Gesamtkosten mit dem gesamten HNDL-Betrag<br>zu buchen. Das System verteilt die HNDL-Beträge dann automatisch.<br>☐ Der Buchwert der Buchung wird als HNDL-Wert angenommen. Hierzu<br>werden i. d. R. spezielle Sachkonten für HNDL-Buchungen verwendet, auf<br>denen informativ die erforderlichen HNDL-Buchungen erzeugt<br>wurden.Umbuchungen zwischen reinen HNDL-Konten sind nicht direkt in<br>einem Buchungsschritt möglich. Sie müssen daher Buchungen mit HNDL im<br>Buchwert in zwei Schritten über ein neutrales Interimskonto umbuchen! |  |
| Zwischensumme                             | Kontrollfeld<br>I Es wird eine Zwischensumme pro Block erstellt.                                                                                                    |  |
| Gesamtsumme                               | Kontrollfeld<br>☑ Es wird eine Gesamtsumme über alle Blöcke erstellt.                                                                                                    |  |

| Layout-Varianten            | Ziffer der zu verwendenden Layout-Variante 1 Der Applikationsblock der<br>Anlage wird mit Layout-Variante 1- Standard gedruckt, hierbei werden nur<br>die Spalten Bezeichnung, Betrag, US, Ja und Ihr Anteil ausgegeben.<br>Die Sachkontonummer wird nicht ausgegeben. 2 Der Applikationsblock der<br>Anlage wird mit Layout-Variante 2 - Erweitert gedruckt. Hierbei werden<br>die Spalten Bezeichnung der Zahlung, US, Ja, Gesamt, Material,<br>anzurechnen \$35a EStG und Ihr Anteil ausgegeben. Ein leeres Feld<br>oder andere, nicht gelistete Eingaben werden als Layout-Variante 1<br>interpretiert!Am Ende der Übersicht der HNDL-Werte wird eine Übersicht<br>über den/die verwendeten Umlageschlüssel mit Einzelanteil und<br>Gesamtanteil ausgegeben. |
|-----------------------------|----------------------------------------------------------------------------------------------------|
| Ausnahme<br>berücksichtigen | Kontrollfeld<br>Es werden die Definitionen aus dem Register Ausnahmen werden<br>berücksichtigt.<br>Ausnahmen werden in der HNDL- Darstellung nicht berücksichtigt.                                                                                                    |
| Textnummer                  | Nummer eines Textes aus der iX- Haus- Texterfassung. Dieser ASCII-Text<br>wird als HNDL-Anlage jeweils nach der Abrechnung gedruckt.<br>F2 öffnet eine Auswahlliste. Es stehen für die HNDL-Anlage alle Standard-<br>Textplatzhalter zur Verfügung. Daneben stehen Ihnen noch die folgenden<br>Platzhalter zur Verfügung:<br>•<br>\$APPL Applikationsblock zur Darstellung der Aufteilung der HNDL-Beträge.<br>Achtung! Der \$APPL-Platzhalter muss in dem Text am Anfang einer Zeile<br>stehend im Text existent sein, da sonst keine Ausgabe der HNDL-Anlage<br>erfolgt!                                                                                                    |
|                             | <pre>\$anthndl Personenanteil an den HNDL-Aufwendungen.</pre>                                                                                                    |

# Register Jahrgänge

Im Unterregister Jahrgänge der Registerkarte Sonstige Parameter der

Betriebskostenabrechnung stellen Sie ein, welche Buchwerke in der der Abrechnung berücksichtigt werden. Die Jahrgangsbetrachtung ist relevant, wenn Sie den sonstigen Parameter Abrechnung auf Leistungszeitraum nutzen. Die Buchungen werden in diesem Fall über den Leistungszeitraum der Buchung zugeordnet und können wertstellungstechnisch außer im aktuellen Abrechungsjahrgang auch in vorherigen oder auch nachfolgenden Buchungsjahrgängen eingetragen sein. Hierzu stehen zwei Auswahlen zur Verfügung: Buchungen ab Jahrgang … berücksichtigen und Buchungen bis Jahrgang … berücksichtigen. Buchungen, die außerhalb der hier ausgewählten Buchungsjahrgänge erfasst wurden, werden nicht berücksichtigt.

# **Register Neue Vorauszahlungen**

Das Register Neue Vorauszahlungen wird nur angezeigt, wenn die Lizenz Featurepaket 20.20 installiert ist.

Die Übersicht der vorgeschlagenen neuen Vorauszahlungen lässt sich durch die Schalter Alle Personen anzeigen erweitern. Ansonsten werden nur die Personen angezeigt, zu welchen Vorauszahlungsänderungen entsprechend der Vorgaben aus dem Register Sonstige Parameter berechnet wurden. Eine Anzeige erfolgt nur, wenn mindestens einmal eine Kontrolle oder eine Berechnung der Betriebskostenabrechnung erfolgt ist. Durch die Darstellung in einem Grid sind die Spalten über die Spaltentitel sortierbar. Im Dialog für die Kontrolle der Abrechnung steht ein zusätzliches Kontrollfeld zur Verfügung, um optional manuell angepasste VZ-Beträge beizubehalten. Beim Drucken der Abrechung wird abgefragt, ob die manuell angepassten Vorauszahlungen beibehalten werden sollen. Bei Bestätigung werden die manuell angepassten Vorauszahlungen beibehalten. Alle anderen Vorauszahlungen werden neu berechnet. Bei Ablehnung werden alle Vorauszahlungen neu berechnet und zuvor eingesetzte manuellen Anpassungen gehen damit verloren.

Der Schalter Änderungen gegen VZ Parameter prüfen bewirkt, dass die Anpassungen der Vorauszahlungen entsprechend der Vorgaben aus den sonstigen Parameter aus dem Bereich Anpassungen der neuen VZ erfolgen und es z. B. nicht zu einer größeren VZ-Abweichung als dort zugestanden kommt. Sie erhalten bei der manuellen Eingabe dann eine Hinweismeldung. Ist diese Option deaktiviert, können Sie auch eine davon abweichende Vorauszahlung in der Spalte Betrag neu definieren. Diese Prüfung erfolgt nur bei der Betrachtung der Anpassungen pro Fläche, nicht pro Person!.

| Spalte                                                                                   | Inhalt                                                                                                    |  |
|------------------------------------------------------------------------------------------|----------------------------------------------------------------------------------------------------|--|
| Personenen Nr.                                                                           | Personennummer                                                                                                    |  |
| Suchbegriff Suchbegriff der Person                                                       |                                                                                                    |  |
| Flächen Nr.                                                                              | Flächennummer lt. Flächenbelegung                                                                                                    |  |
| Flächen Bez.                                                                             | Flächenbezeichnung der von der Person belegten Fläche                                                                                                    |  |
| Vertragsbeginn                                                                           | Datum Vertragsbeginn                                                                                                    |  |
| Abr. Art Bez.                                                                            | Bezeichnung der Abrechnungsart                                                                                                    |  |
| Per. Konto                                                                               | Personenkonto                                                                                                    |  |
| MwSt. MwSt.                                                                              |                                                                                                    |  |
| Betrag alt alter Sollbetrag                                                              |                                                                                                    |  |
| Betrag neu                                                                               | neuer Sollbetrag\\Eingabefeld für individuelle Vorauszahlungsbeträge. Die<br>Eingabe eines neuen Betrages wird ggf. begründet abgelehnt, wenn die<br>Option Änderungen gegen VZ Parameter prüfen aktiv ist. Die<br>Änderung muss sich dann im vorgebenen Rahmen befinden, welcher durch<br>die sonstigen Parameter im Bereich Anpassungen der neuen VZ<br>vorgegeben wird. Haben Sie eine Änderung vorgenommen, müssen Sie<br>diese abschließend auch speichern (mit der Tastenkombination Strg + S<br>oder Klick auf Datensatz speichern in der Kommandoleiste). Der<br>Schalter ist per Systemeinstellung<br>VzAenderungenGegenVZParameterPruefen konfigurierbar. |  |
| Änderung als Betrag in EUR gegenüber dem automatisch berechneten Vorauszahlungsbetrag.   |                                                                                                    |  |
| Änderung in Proz.                                                                        | Änderung in Prozent<br>Hierüber können auffällig hohe Abweichungen schnell erkannt werden.                                                                                                    |  |
| Manuell geändert Datum der manuellen Änderung (Bearbeitungsdatum der manuellen Änderung) |                                                                                                    |  |
| Betrag vor<br>Änderung                                                                   | Neuer Sollbetrag aus automatischer Berechnung<br>Ist hier kein Wert eingetragen, wurde vom Abrechnungsmodul gegenüber<br>der Vorperiode keine abweichend neue Vorauszahlung ermittelt.                                                                                                    |  |

# **Register Parameter**

Die grundlegenden Einstellungen für die Betriebskostenabrechnung werden im Register Parameter der Hauptmaske hinterlegt. Daneben gibt es noch eine Reihe weiterer Einstellungen, mit denen Sie die Abrechnung steuern können. Diese werden in den Registern Sonstige Parameter und Ausgabeparameter erfasst.

- Wählen Sie den Registereintrag Parameter.
- Geben Sie die gewünschten Daten ein und speichern Sie die Eingabe.

#### Bedeutung der Felder

#### Abrechnungskreis

| von Fläche                                                                                                  | Flächen-Nr. Erste Flächen-Nr., die Sie abrechnen wollen.                                         |  |  |
|----------------------------------------------------------------------------------------------------|--------------------------------------------------------------------------------------------------|--|--|
| bis Fläche Flächen-Nr. Letzte Flächen-Nr., die Sie abrechnen wollen                                         |                                                                                                  |  |  |
| Zeitraum von Datum, die Schaltfläche neben dem Feld öffnet einen Kaler<br>Beginn des Abrechnungszeitraumes. |                                                                                                  |  |  |
| Zeitraum bis                                                                                                | Datum, die Schaltfläche neben dem Feld öffnet einen Kalender.<br>Ende des Abrechnungszeitraumes. |  |  |

#### Abrechnungsarten

| Abrechnungsarten | Eine oder mehrere Abrechnungsarten, die bei der Betriebskostenabrechnung<br>berücksichtigt werden sollen. Die Abrechnungsarten werden in den Stammdaten<br>im Modul Abrechnungsarten gepflegt. Der Marker X in der Spalte VZ steht als<br>Kennzeichen für eine Abrechnungsart mit Vorauszahlungs-Charakter.<br>Steigerungsfaktoren (siehe hierzu Abschnitt 2.12) werden in Spalte ST dargestellt.<br>Aktivieren Sie mit der rechten Maustaste im Eingabebereich der Tabelle<br>Abrechnungsarten das Kontextmenü und wählen Sie Neu. Sie können jetzt die<br>Abrechnungsarten in einem separaten Eingabefenster und ggf.<br>Steigerungsfaktoren hinterlegen. Analog können Sie markierte Abrechnungsarten<br>über das Kontextmenü löschen oder ändern. Doppelklick löst Neu bzw. Ändern<br>einer angelickten Abrechnungsart aus. Die Nummer einer Abrechnungsart ist 3-<br>stellig. Darüber hinaus können Sie in diesem Eingabefenster die Ausgaben- und<br>Einnahmenkonten festlegen und gliedern (siehe hierzu Abschnitt 2.16).<br>Ist keine Abrechnungsart verfügbar oder bekannt, leeren Sie das Feld<br>Abrechnungsart und schließen den Dialog Abrechnungsarten mit dem 'X'<br>rechts oben. Wechseln Sie dann zu den Stammdaten und dort in das Modul<br>Abrechnungsarten, um dort die Definitionen für Abrechnungsarten zu prüfen oder<br>zu ergänzen. |
|------------------|----------------------------------------------------------------------------------------------------|

#### neue Vorauszahlungen

| Ab Datum    | Datum, die Schaltfläche neben dem Feld öffnet einen Kalender.<br>Eintrag des Datums, von dem an die neu berechneten Vorauszahlungen gelten sollen. |
|-------------|----------------------------------------------------------------------------------------------------|
| Rundung auf | Wert Rundungsgrenze bei Berechnung der neuen Vorauszahlungen. Mögliche Werte: 0.01, 0.1, 1.0, 10                                                   |

#### Rechnungsnummer

| Start<br>bei | Je Rechnungslauf kann hier eine eigene Startrechnungsnummer (bis zu sechs Stellen)<br>vergeben werden, diese wird automatisch hochgezählt. Die Variable für die automatisch<br>hochgezählte Rechnungsnummer aus dem Feld RStart bei im Abrechnungsbrief ist<br>\$autorenr. Damit in den Abrechnungen eine eindeutige Rechnungsnummer gewährleistet ist,<br>ist es erforderlich, diese Nummer mit der Objektnummer und dem Abrechnungsjahrgang zu<br>kombinieren. Die Abrechnungsbriefe müssen also dahingehend angepasst werden, dass die<br>Variablen für eine eindeutige Rechnungsnummer wie folgt lauten: z. B.: BKA-\$autojahr-<br>\$onr-\$autorenr verwendete Variablen:<br>\$autojahr Abrechnungsjahr<br>\$onr Objektnummer<br>\$autorenr automatisch laufende Rechnungsnummer<br>Zur Anpassung von Abrechnungstexten siehe das Kapitel Abrechnungstexte [2-6-<br>abrechnungstexte.html]. Achten Sie bitte darauf, dass die Variable \$autorenr sinnvoll in der<br>Textvorlage des Anschreibens benutzt wird. Im internen Briefkopf der Abrechnung sollte sie<br>nicht eingesetzt werden, da sie dort nicht hochgezählt wird! |
|--------------|----------------------------------------------------------------------------------------------------|
|--------------|----------------------------------------------------------------------------------------------------|

#### neue Vorauszahlungen

Es werden die Texttitel der Anschreiben angezeigt, die Sie in der Registerkarte Texte zugeordnet haben.

| Einzahler   | Anzeige der hinterlegten Vorlage für Einzahler                                          |
|-------------|-----------------------------------------------------------------------------------------|
| Einzugserm. | Anzeige der hinterlegten Vorlage für Mieter mit Einzugsermächtigung (SEPA-Lastschrift). |

# **Register Sonstige Parameter**

Unter dem Punkt Sonstige Parameter gibt es diverse Auswahlmöglichkeiten zur weiteren Steuerung der Betriebskostenabrechnung.

Weitere Einstellmöglichkeiten finden Sie unter dem Punkt Ausgabeparameter und Jahrgang.

- Wählen Sie den Registereintrag Sonstige Parameter.
- Geben Sie die gewünschten Daten ein und speichern Sie die Eingaben.

| Abrechnung auf<br>Leistungszeitraum | <ul> <li>Kontrollfeld</li> <li>☑ Die Abrechnung greift auf Buchungszeilen, die mit Leistungszeitraum gebucht wurden.Der Leistungszeitraum ist bei Personenkontenbuchungen standardmäßig auf den aktuellen Monat eingestellt, bei</li> <li>Sachkontenbuchungen auf das aktuelle Wirtschaftsjahr. In der</li> <li>Buchungserfassung kann der Leistungszeitraum mit der Funktionstaste</li> <li>F2 im Feld Wertstellungsdatum geändert werden.Sie können vorgeben, ob auch das Vorjahr und/oder das Folgejahr des abgerechneten</li> <li>Buchungsjahres auf Buchungen analysiert werden soll, deren</li> <li>Leistungszeitraum ggf. ganz oder teilweise in den Abrechnungszeitraum fällt. Ab Programmversion 20.17.0/KW21 können bis zu drei Jahrgänge vor und zwei Jahrgänge nach dem Abrechnungsjahrgang berücksichtigt werden.</li> <li>Beispiel:Das Wirtschaftsjahr gilt vom 01.01. bis 31.12. Eine zu entrichtende Versicherungsprämie ist aber vom 01.05. bis 30.04. fällig.</li> <li>Dies kann nun im Leistungszeitraum hinterlegt werden. Wird die Abrechnung über den Leistungszeitraum berechnet, grenzt das Programm automatisch diese Zahlung ab (siehe auch Abschnitt 2.13).Achtung! Bei Abrechnung auf Leistungszeitraum werden Personenkontenbuchungen mit BA 99 (Saldovortrag) nicht berücksichtigt, selbst wenn diese im BAAblauf eingetragen sind! Die Abrechnung auf Leistungszeitraum kann stattdessen vorperiodliche Buchungen anhand deren Leistungszeitraum zuordnen, Diese Funktionalität verhindert eine doppelte Bewertung von Buchwerten in der Abrechnung.</li> <li>Beginnt ein Vertrag a) nach Abrechnungsbeginn oder endet b) vor bzw. am Abrechnungsende, wird die Betrachtung des Leistungszeitraums (LZ) der relevanten Personenkontobuchungen automatisch modifiziert. Es werden im Fall a) alle It. Zz vorperiodlichen Buchungen berücksichtigt und im Fall b) alle It. LZ nachperiodlichen Buchungen, da für diese Buchungen keine andere Betriebskostenabrechnung relevant werden wird. Diese Logik können Sie administrativ durch die Systemeinstellung</li> <li>Leistungszeit raum bei Re</li></ul> |
|-------------------------------------|----------------------------------------------------------------------------------------------------|
| Abrechnung<br>protokollieren        | Kontrollfeld<br>Die Abrechnung kann für programmtechnische Prüfzwecke protokolliert<br>werden. Änderungen von Parametern nach dem Setzen des Schalters<br>werden dann nicht berücksichtigt!<br>Die Verwendung dieser Option ist nur nach Rücksprache mit Ihrer CREM<br>SOLUTIONS-Hotline sinnvoll.                                                                                                    |
| Abrechnung auf ETAT                 | Kontrollfeld                                                                                                    |
|                                     | Kontrollfeld                                                                                                    |
| Sachkonten SAVO's<br>ignorieren     | Die SAVO's der Sachkonten werden bei der Abrechnung nicht berücksichtigt.                                                                                                    |

|                   | Kontrollfeld                                                                |
|-------------------|-----------------------------------------------------------------------------|
|                   | ☑ Aus Umlageschlüsseln mit Festwert werden Steueranteile berechnet.         |
|                   | Ergibt die Beteiligung an mindestens einem Umlageschlüssel mit Festwert     |
|                   | eine abweichende Besteuerung, wird aus dem Gesamtnettoergebnis              |
|                   | keine pauschale Besteuerung ermittelt (Primat der Hauptleistung, hier It.   |
|                   | Personenumsatzsteuersatz ungemindert).                                      |
|                   | $\Box$ Aus dem Gesamtnettoergebnis wird für steuerbehaftete Positionen eine |
|                   | pauschale Besteuerung ermittelt.                                            |
|                   | Primat der Hauptleistung/pauschalisierte Steuer:                            |
|                   | Es gilt immer das Primat der Hauptleistung, d. h. Nebenleistungen teilen    |
|                   | das Schicksal der Hauptleistung hinsichtlich Steuerbarkeit. Steuerpflicht   |
|                   | und Steuersatz Eine Nebenleistung liegt vor wenn diese im Verhältnis zur    |
|                   | Hauptleistung von untergeordneter Bedeutung ist und üblicherweise           |
|                   | gegeben wird. Es sind die allgemeinen Grundsätze des                        |
|                   | Umsatzsteuerrechts zu beachten zu denen das Prinzin der Finheitlichkeit     |
|                   | der Leistung gehört. Hiernach werden mehrere Faktoren zur Frreichung        |
|                   | eines wirtschaftlichen Ziels umsatzsteuerlich als eine einheitliche         |
|                   | l eistung gualifiziert, wenn sie so ineinander greifen, dass sie bei        |
|                   | natürlicher Betrachtung hinter dem Ganzen zurücktreten.                     |
| MwSt aus Festwert | Auch dann, wenn mehrere Leistungen vorliegen, die allerdings im             |
|                   | Verhältnis von Haupt- und Nebenleistung zueinander stehen, beurteilt        |
|                   | sich das umsatzsteuerliche Schicksal der Nebenleistung nach dem Primat      |
|                   | der Hauptleistung (vgl. BFH vom 10. September 1992 V R 99/88, BStBl. II     |
|                   | 1993, 316, 317; vom 8. Oktober 1991 V R 46/88, BStBl. II 1992, 368).        |
|                   | Das Verfahren ist für die Netto+MwSt-Person (unabhängig von Brutto-         |
|                   | oder Netto-Buchhaltung) ein Null-Summen-Spiel (nur in Kombination mit       |
|                   | optierten Objekten und der Erstellung einer USt-Voranmeldung). Bei          |
|                   | Objekten, die nicht optiert haben (keine USt-VA erstellen bzw. erstellen    |
|                   | müssen) darf keine Abrechnung für den MwSt-Typ Netto+MwSt erstellt          |
|                   | werden. Einige Finanzämter lassen evtl. einen Ausweis der in                |
|                   | Kostenpositionen enthaltene MwSt zu. Hierzu müsste sich der betroffene      |
|                   | Kunde dann aber direkt an sein zuständiges Finanzamt wenden, da             |
|                   | generell auch bei der Nutzung des MwSt-Typs 'Brutto mit Nachweis' (s. u.)   |
|                   | eine USt-VA von den Finanzämtern gefordert wird! Informieren Sie sich       |
|                   | hier ggf. auch bei Ihrem Steuerberater. Für den MwSt-Typ Brutto mit         |
|                   | Nachweis wird in der Abrechnung die Kostenpositionen mit MwSt wie           |
|                   | folgt dargestellt: Pro steuerbehafteter Kostenposition wird eine            |
|                   | zusätzliche Zeile mit "Darin enthaltener MwSt" ausgewiesen und am Ende      |
|                   | auch die "Gesamt darin enthaltene Steuer" ausgegeben.                       |

|                                               | Kontrollfeld (ab Version 20.17.3.95100 ausgeblendet)<br>☑ Markierungsfeld für eine alternative Restantenlogik. Der Restanten-<br>Status soll nur auf das Erstellungsdatum der Abrechnung ermittelt<br>werden. Achtung: Das Feld ist ohne Funktion, wenn die Systemeinstellung<br>Leistungszeitraum bei Restanten aktiv ist!                         |
|-----------------------------------------------|----------------------------------------------------------------------------------------------------|
| Restant bezogen auf                           | Wenn in der Fachadministration → System → Systemeinstellungen<br>Datenbank für Betriebskosten → BK ABR Fläche → Leistungszeitraum<br>bei Restanten nicht aktiv ist (Standardeinstellung), wird der<br>Restanten-Status wie folgt ermittelt:                                                                                                    |
| Erstellungsdatum                              | * Wenn zum Ende des Abrechnungszeitraumskeine Verträge existieren,<br>dann ist die Person sowohl Restant als auch Restant 2. * Wenn zu dem<br>Datum der neuen Vorauszahlungen keine Verträge mehr existieren, dann<br>ist die Person Restant 2. In der Word-Vorlage können Sie den Restanten-<br>Status für die Textblocksteuerung mit              |
|                                               | [REST2_JA], [REST2_NEIN] & [REST2] nutzen, um z. B. für Personen mit<br>Restantenstatus 2 keinen unnötigen Zahlungsplan mit neuen<br>Vorauszahlungen oder besondere Auszahlungsmodalitäten bzgl. eines<br>Guthabens zu benennen. In ASCII-Abrechnungstexten können Sie analog<br>die differenzierte Restantenlogik mit \$REST und \$REST2 beachten. |
| Haushaltsnahe<br>Dienstleistung als<br>Anlage | Kontrollfeld<br>Zur Abrechnung werden nach entsprechender Einrichtung im Register<br>Haushaltsnahe Dienstleistungen Werte für die Darstellung<br>haushaltsnaher Dienstleistungen (HNDL) als Anlage gedruckt.                                                                                                    |

#### Sondereigentumsverwaltung

Dieser Bereich wird nur für SEV-Objekte dargestellt - für andere Objekttypen ist er ausgeblendet.

| WEG-Objekt zu<br>Sondereigentumverwaltung | Objektnummer eines WEG-Objekts. Bei Mieter-<br>Nebenkostenabrechnungen im Rahmen einer<br>Sondereigentumsverwaltung (SEV) kann ein Großteil der<br>notwendigen Informationen aus dem WEG-Objekt übernommen<br>werden. Für die Mieterabrechnung ist ein iX-Haus-Objekt<br>anzulegen, das die abzurechnenden Flächen enthält. Dabei<br>müssen die Flächennummern mit denen des WEG-Objekts<br>übereinstimmen. Ferner sind die Mieteradressdaten, die<br>Vertragslaufzeiten und die Sollbeträge bzw. Zahlungen in diesem<br>Objekt zu erfassen. Die Nebenkostenabrechnung erfolgt im<br>'Mieterobjekt', wobei in diesem Feld die Objektnummer des WEG-<br>Objekts eingetragen wird. iX-Haus greift auf die Abrechnungsarten<br>(AA) und Kontenklassen im 'Mieterobjekt'. Beachten Sie, dass die<br>Nummerierung der AA mit der im WEG-Objekt übereinstimmen<br>muss, da die relevanten Sachkonten durch die Nummer der AA<br>spezifiziert werden. Ebenso müssen beim Einsatz von<br>Beteiligungskreisen die Beteiligungskreise in WEG- wie im<br>Mietobjekt identisch eingerichtet sein. Allerdings können jeweils<br>unterschiedliche Kontenklassen hinterlegt werden. (s. a. SEV-<br>Abrechnung) |
|-------------------------------------------|----------------------------------------------------------------------------------------------------|
| Verbrauchswert aus<br>Mietobjekt          | Kontrollfeld<br>Verbrauchswerte werden aus dem Mietobjekt gesucht. Daher<br>sollte der US in beiden Objekten den gleichen Typ aufweisen<br>(Gesamtwert für Verbauchs-US kommt aus WEG, wenn der US<br>dort auch gepflegt ist).                                                                                                    |

| Festwerte aus Mietobjekt        | Kontrollfeld<br>Festwerte werden aus dem Mietobjekt gesucht. Daher sollte der<br>US in beiden Objekten den gleichen Typ aufweisen (Gesamtwert<br>für Festwert-US kommt aus WEG, wenn der US dort auch gepflegt<br>ist).                                                                                                    |
|---------------------------------|----------------------------------------------------------------------------------------------------|
| Uml.Schlüssel durch<br>ersetzen | Ein einzelner Umlageschlüssel aus der WEG kann für die SEV-<br>Abrechnung gegen einen alternativen Umlageschlüssel aus der<br>WEG getauscht werden. Geben Sie im ersten Feld die Nummer<br>des zu ersetzenden Umlageschlüssels an. Im zweiten Feld geben<br>Sie an, welcher Umlageschlüssel stattdessen herangezogen<br>werden soll. Mit F2 öffnen Sie jeweils die Auswahl der<br>Umlageschlüssel.<br>Beachten Sie die Datenabhängigkeiten zwischen dem WEG- und<br>dem Mietobjekt in der SEV-Abrechnung. Sofern ein vorgegebener<br>US im WEG-Objekt nicht existiert, kann er aus dem Mietobjekt<br>ermittelt werden (s. a. BK-Abrechnung für SEV Abschnitt<br>Abrechnung im Detail). Die Angabe des Ziel-<br>Umlageschlüssels greift somit dann auf den US im Mietobjekt,<br>wenn im WEG-Objekt diese US-Nummer im<br>Umlageschlüsselstamm nicht existiert. Ist ein US in beiden<br>Objekten existent, sollte er daher den gleichen Typ aufweisen. |

#### Anpassungen der VZ

| Betrachtung<br>pro Person                  | Kontrollfeld<br>□ Die Vorauszahlungen werden pro Fläche kalkuliert und entsprechend der<br>Vorgaben für die Anpassungen festgelegt (Steigerungsfaktoren,<br>Verteilungsmodus It. Prozentuale Verteilung bei Anpassung).<br>□ Die Vorauszahlungen werden über alle Flächen einer Person<br>zusammenfassend kalkuliert.<br>Hierbei werden die Regeln aus dem Bereich Keine Anpassungen nicht wie<br>bisher bei jeder Fläche der Person angewendet, sondern es werden alle Flächen<br>der Person über alle Abrechnungsarten hinweg einbezogen. Bei Anwendung der<br>Regel werden die Summe der alten und die Summe der neuen Sollbeträge<br>betrachtet.                                                                                                    |
|--------------------------------------------|----------------------------------------------------------------------------------------------------|
| Prozentuale<br>Verteilung bei<br>Anpassung | <ul> <li>Kontrollfeld</li> <li>Die Option Prozentuale Verteilung bei Anpassung ist nur dann<br/>aktivierbar, wenn auch die Option Betrachtung pro Person aktiviert ist.</li> <li>□ Die Vorauszahlungen werden pro Fläche separat kalkuliert.</li> <li>□ Ist die Anpassung für die Person zulässig, so wird die Summe der neuen<br/>Vorauszahlungen prozentual auf die einzelnen Flächen verteilt. Die prozentuale<br/>Verteilung wird den alten Sollbeträgen entnommen. Eine evtl. entstandene<br/>Rundungsdifferenz wird bei der letzten Fläche mit dem Vorauszahlungsbetrag<br/>eingetragen. Ist eine Rundung der Beträge gewünscht, werden die Beträge nach<br/>ihrer prozentualen Verteilung gerundet. Durch diese Funktionalität werden<br/>Flächen, die früher keine Vorauszahlungen hatten, auch weiterhin ohne<br/>Vorauszahlungen bleiben.</li> </ul> |

#### Keine Anpassungen bei:

| Vertragsdauer im<br>Abr. Zeitraum <<br>als Monate | ZahlVerträge mit einer Vertragsdauer, welche geringer als der angegebene<br>Grenzwert ist, werden bei der Anpassung der neuen Vorauszahlungen nicht<br>berücksichtigt (Monatsbetrachtung). Beispiel: Vertragsdauer im Abr.<br>Zeitraum < als 6 Monate Ein neuer Mieter im Abrechnungszeitraum<br>01.01.2016 - 31.12.2016 weist einen Vertragsbeginn zum 01.10.2016 auf, er<br>weist somit eine Vertragsdauer von 3 Monaten im Abrechnungszeitraum auf<br>und erhält daher keine Anpassung der Vorauszahlungen It.<br>Betriebskostenabrechnung. |
|---------------------------------------------------|----------------------------------------------------------------------------------------------------|
| VZ Abweichungen<br>+/%                            | Eingabe eines Prozentwertes der Abweichung von der Vorauszahlung des<br>Vorjahres, innerhalb dessen keine Mitteilung an den Mieter erfolgt. Beispiel:<br>Bei einer monatlichen Vorauszahlung von 100 EUR und einem tatsächlichem<br>Jahresverbrauch von 900 EUR ergibt sich eine Abweichung von 25 %. Ist<br>dieser Wert im Feld hinterlegt erfolgt keine Mitteilung an den Mieter. Beträgt<br>die Abweichung mehr als 25 %, erhält der Mieter eine Mitteilung.                                                                                |

#### Konten

| Mietobjektkonten       | Die hier eingetragenen Konten werden im Rahmen einer SEV nicht aus WEG,<br>sondern aus dem Mietobjekt eingelesen. Das können z. B.<br>Grundsteuerkonten sein, die in WEG gar nicht vorhanden sind. Es können<br>auch Konten sein, die in beiden Objekten existieren, aber für<br>unterschiedliche Abrechnungsarten eingerichtet sind. Z. B. ein<br>Brennstoffkosten-Konto ist in WEG für Abrechnungsart 100 (Hausgeld)<br>eingerichtet und im Mietobjekt für Abrechnungsart 200 Heizkosten. (s. a.<br>SEV-Abrechnung) |
|------------------------|----------------------------------------------------------------------------------------------------|
| Umlagefähige<br>Kosten | Über diesen Parameter erfolgt die Eingrenzung der Konten im Rahmen einer<br>SEV auf nur umlagefähige Kosten. In WEG-Objekt werden alle Kostenarten<br>eingerichtet und abgerechnet. Im Mietobjekt dürfen nur umlagefähige<br>Kosten abgerechnet werden. Geben Sie bitte hier Kontobereiche ein, die nur<br>umlagefähige Kosten betreffen. Bleibt diesen Parameter leer, werden alle<br>eingerichtete Konten abgerechnet. (s. a. SEV-Abrechnung)                                                                       |

Unterregister Ausgabeparameter s. Register Ausgabeparameter.

Unterregister Jahrgänge s. Register Jahrgänge, erforderlich für abweichende Abrechnungsperioden in der Betriebskostenabrechnung in Kombination mit dem Parameter Abrechnung auf Leistungszeitraum.

## **Register Texte**

Im Register Texte hinterlegen Sie für die Ausgabe der Betriebskostenabrechnung Vorlagen für ein optionales Anschreiben, das vor dem Abrechnungsblock ausgegeben wird. Der Text des Anschreibens kann frei definiert werden und Textplatzhalter nutzen. Diese werden beim Ausdruck durch die konkreten Objekt-, Personen- und Abrechnungsdaten ersetzt. Diese Vorlagen werden über die integrierte iX-Haus Texterfassung als interne Texte im ASCII-Format oder als Worddokumente in der Texterfassung bzw. dem Vorlagenmanger angelegt. Abrechnungstexte für die Abrechnung mit Microsoft Word® sind mit dem Texttyp AB gekennzeichnet. Neben dem Anschreiben können Sie auch einen Briefkopf definieren, der für die Abrechnungsseiten verwendet wird. Dieser kann, wie auch ein optionaler Text nach Abrechnung, ASCII-Textvariablen nutzen und für die erste Seite des Abrechnungsblocks abweichend von den Folgeseiten konfiguriert werden. Da dieser Briefkopf nicht über ein anderes Modul definiert wird, haben Sie in der Abrechnung die Möglichkeit, einen Briefkopf als Standard objektübergreifend zu speichern bzw. einen Briefkopf aus dem Standard zu übernehmen. Für die optionale Anlage zur Ausgabe von Haushaltsnahen Dienstleistungen kann dort ein separater Briefkopf definiert werden.

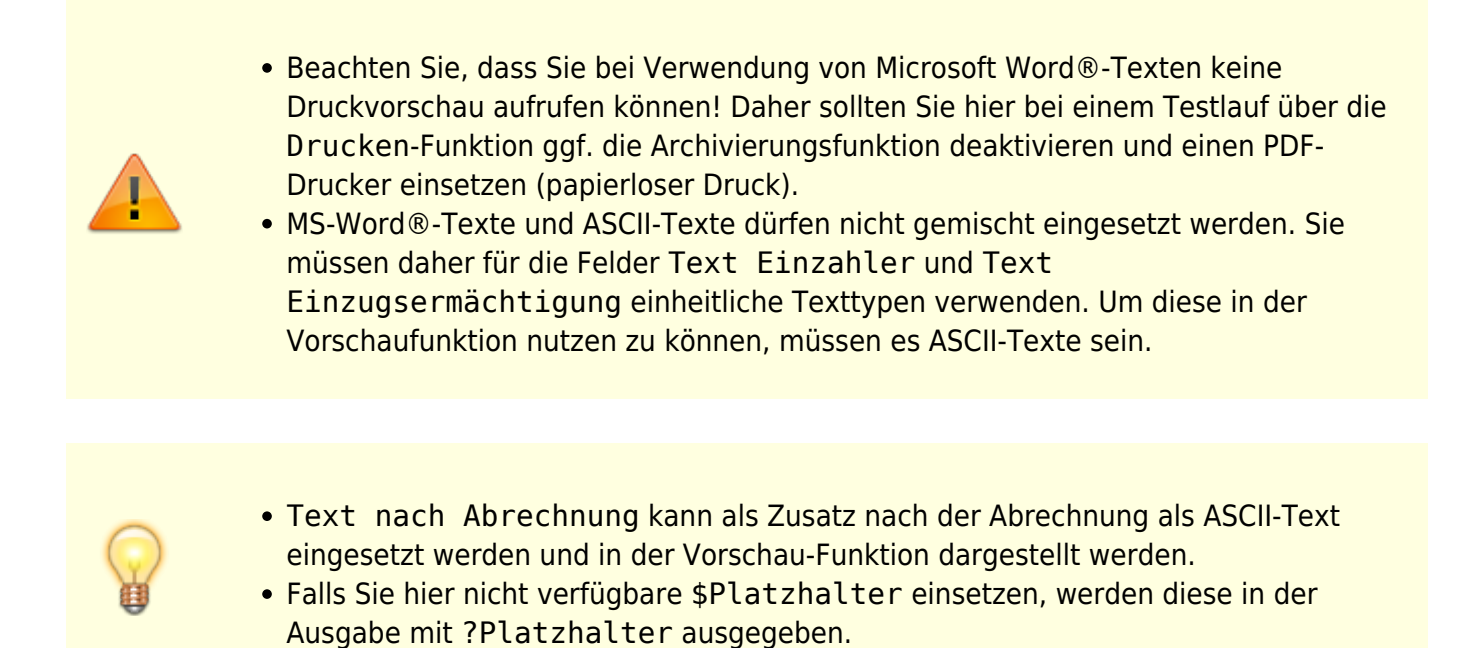

## Abrechnungstexte

| Text Einzahler   | Nummer eines Textes aus der iX-Haus-Texterfassung oder dem<br>Vorlagenmanager. Der Titel des erfassten Textes erscheint rechts neben<br>der Nummer.<br>Anschreiben für Mieter ohne Einzugsermächtigung. F2 oder die<br>Schaltfläche neben dem Feld öffnet eine Auswahlliste. Wenn Sie für<br>Text Lastschrift einen Text vom Typ AB einsetzen (Wordtext für<br>Abrechnung), dann muss auch der Text Einzahler den Texttyp AB<br>aufweisen! Wenn Sie für Text Einzahler einen ASCII-Text (Typ ist<br>leer) einsetzen, dann muss auch der Text Lastschrift den ASCII-<br>Texttyp () aufweisen!                                                |
|------------------|----------------------------------------------------------------------------------------------------|
| Text Lastschrift | Nummer eines Textes aus der iX-Haus-Texterfassung oder dem<br>Vorlagenmanager. Der Titel des erfassten Textes erscheint rechts neben<br>der Nummer.<br>Anschreiben für Mieter mit Lastschrift für die Kontenklasse(n) lt. Feld<br>KKL Abrechnungsergebnis. F2 oder die Schaltfläche neben dem Feld<br>öffnet eine Auswahlliste. Wenn Sie für Text Einzahler einen Text<br>vom Typ AB einsetzen (Wordtext für Abrechnung), dann muss auch der<br>Text Lastschrift den Texttyp AB aufweisen! Wenn Sie für Text<br>Einzahler einen ASCII-Text (Typ ist leer) einsetzen, dann muss auch<br>der Text Lastschrift den ASCII-Texttyp () aufweisen! |

| KKL<br>Abrechnungsergebnis | KKL Angabe der Kontenklasse(n), die auf das Vorhandensein einer<br>Einzugsermächtigung der abzurechnenden Person geprüft werden<br>sollen. Liegt für mindestens eine der abzurechnenden Kontenklassen der<br>Person eine Einzugsermächtigung vor, wird der Text<br>Einzugsermächtigung verwendet. Liegt keine Einzugsermächtigung<br>vor, wird für die abzurechnende Person der Text Einzahler genutzt.<br>Das Feld KKL Abrechnungsergebnis erlaubt die Eingabe von<br>maximal 12 Zeichen. Mittels Sollartgruppenklick (ab Version 20.17.3)<br>können Sie mit F2 eine Auswahl öffnen.<br>Geben Sie .* für Kontrolle aller möglichen Kontenklassen ein. Eine<br>differenzierte Eingabe erfolgt mit durch Komma getrennte<br>Kontenklassen z. B020, .021 oder Angabe eines<br>Kontenklassenbereichs mittels Bindestrich z. B020029 (und/oder<br>Sollartgruppen ab Version 20.17.3).<br>Lassen Sie das Feld leer, wird der Text Einzahler verwendet, selbst<br>wenn Sie für Text Einzugsermächtigung einen Text zugeordnet<br>haben. (Leerer Filter ohne Ergebnis für Text Einzugsermächtigung.) |
|----------------------------|----------------------------------------------------------------------------------------------------|
| Text nach Abrechnung       | TextnummerNummer eines ASCII-Textes aus der iX-Haus-Texterfassung.<br>Der Titel des erfassten Textes erscheint rechts neben der Nummer.<br>Dieser Text wird jeweils direkt nach der Abrechnung gedruckt. F2 oder<br>die Schaltfläche neben dem Feld öffnet eine Auswahlliste.<br>Ein Text vom Typ AB wird hier nicht bemängelt, jedoch auch nicht<br>gedruckt! Achten Sie daher darauf, dass der verwendete Text in der<br>Texterfassung keinem Typ zugeordnet ist.                                                                                                    |

## Verfügbare Textplatzhalter

Für das Anschreiben zur Betriebskostenabrechnung können Sie für interne Texte alle Standard-Textplatzhalter der Texterfassung verwenden. Daneben stehen Ihnen noch die folgenden Platzhalter zur Verfügung:

| Textplatzhalter | Information                                   |
|-----------------|-----------------------------------------------|
| \$dvon          | Beginn des Abrechnungszeitraum (TT.MM.JJ) *   |
| \$dbis          | Ende des Abrechnungszeitraums (TT.MM.JJ) *    |
| \$dvon2         | Beginn des Abrechnungszeitraums (TT.MM.JJJ) * |
| \$dbis2         | Ende des Abrechnungszeitraums (TT.MM.JJJJ) *  |
| \$pvon          | Für Person relevanter Beginn (TT.MM.JJ) *     |
| \$pbis          | Für Person relevantes Ende (TT.MM.JJ) *       |

| Textplatzhalter            | Information                                                                                                    |
|----------------------------|----------------------------------------------------------------------------------------------------|
| \$autorenr                 | Automatische Rechnungsummer *<br>Je Rechnungslauf kann hier eine eigene Startrechnungsnummer (bis zu sechs<br>Stellen) vergeben werden, diese wird im Anschreibentext automatisch<br>hochgezählt. Die Variable für die automatisch hochgezählte Rechnungsnummer<br>aus dem Feld Rechnungsnummer Start bei im Abrechnungsbrief ist<br>\$autorenr. Damit in den Abrechnungen eine eindeutige Rechnungsnummer<br>gewährleistet ist, ist es erforderlich, diese Nummer mit der Objektnummer und<br>dem Abrechnungsjahrgang zu kombinieren. Die Abrechnungsbriefe müssen also<br>dahingehend angepasst werden, dass die Variablen für eine eindeutige<br>Rechnungsnummer wie folgt lauten: z.B.: BKA-\$autojahr-\$onr-\$autorenr<br>geeignete Variablen zur Bildung einer eindeutigen Rechnungsnummer:<br>\$autojahr Abrechnungsjahr \$onr Objektnummer \$autorenr<br>Rechnungsnummer<br>Achten Sie bitte darauf, dass die Variable immer im Anschreiben benutzt wird, da<br>Sie im Briefkopf nicht hochgezählt wird!<br>Bei Aufruf des Moduls wird ab Version 20.17.3, wenn keine Rechnungsnummer<br>gesetzt ist, systemseitig die Ziffer 1 als Rechnungsnummer-Startwert gesetzt. |
| <pre>\$umlfestb(xxx)</pre> | Ablesewert zum Periodenbeginn bei Verbrauchs- und Festwertumlageschlüsseln. *<br>Nummer des Umlageschlüssels als Argument, z. B. \$umlfestb(007)                                                                                                    |
| <pre>\$umlfeste(xxx)</pre> | Ablesewert zum Periodenende bei Verbrauchs- und Festwertumlageschlüsseln.                                                                                                    |
| <pre>\$umlfest(xxx)</pre>  | Blockdarstellung der Ablesewerte zu Beginn und Ende für alle Flächen einer<br>Person.                                                                                                    |
| \$betrag                   | Abrechnungsbetrag *                                                                                                    |
| \$icru                     | Währungskennzeichen der Person (z. B. EUR0). *                                                                                                    |
| \$abrbr1                   | Abrechnungsergebnis für 1. Abrechnungsart, * entsprechend \$abrbr2 bis<br>\$abrbr10                                                                                                    |
| \$gesvz                    | Neue Vorauszahlung, Monatswert (Summe über alle Sollarten, nicht nur die aus der Abrechnung) *                                                                                                    |
| \$gaufw                    | Gesamtaufwand der Person *                                                                                                    |
| \$vzmon                    | Anzahl der Vorauszahlungsmonate *                                                                                                    |
| \$vzdat                    | Gültigkeitsdatum für neue Vorauszahlung (TT.MM.JJ) *                                                                                                    |
| \$bbflsu                   | Neuer Vorauszahlungsbetrag aller Bruttoflächen aus der Abrechnung *(in Word nur für BK-Abrechnung)                                                                                                    |
| \$nnflsu                   | Neuer Nettovorauszahlungsbetrag aller Nettoflächen aus der Abrechnung *(in<br>Word nur für BK-Abrechnung)                                                                                                    |
| \$mnflsu                   | MwSt. für \$nnflsu *(in Word nur für BK-Abrechnung)                                                                                                    |
| \$sf01                     | Steigerungsfaktor zur 1. Abrechnungsart, * entsprechend \$sf02 bis \$sf10. (nur<br>in BK-Abrechnung)                                                                                                    |
| \$VZBLOCK                  | Druck eines Vorauszahlungsblocks (auch in Textyp AB freistehend in einer sonst<br>leeren Zeile am Zeilenanfang)<br>Es werden nur die abgerechnten Kontenklossen als Vorauszahungen altes<br>Soll/neues Soll tabellarisch dargestellt. Das Format der tabellarischen Darstellung<br>ist fest vorgegeben.                                                                                                    |
| \$ZPLAN                    | Druck eines Zahlungsplans (auch in Textyp AB freistehend in einer sonst leeren<br>Zeile am Zeilenanfang)<br>Es werden alle Vorauszahlungen (alle aktiven Sollbeträge) unter Berücksichtigung<br>der neuen Sollbeträge aus der Anpassung durch die Betriebskostenabrechnung<br>dargestellt, also z. B. inkl. Sollvereinbarung über Mieten. Das Format der<br>tabellarischen Darstellung ist fest vorgegeben.                                                                                                    |
| \$keinb                    | Kautionseinbehalt                                                                                                    |
| \$ksaldo                   | Abrechnungsbetrag Kautionseinbehalt                                                                                                    |

| Textplatzhalter | Information                                                                                                    |
|-----------------|----------------------------------------------------------------------------------------------------|
| \$ERG+          | Text für ein Guthaben des Mieters                                                                                                    |
| \$ERG-          | Text für eine Nachzahlung des Mieters                                                                                                    |
| \$ERG           | Nachfolgender Text wird immer gedruckt (schaltet \$ERG+ und \$ERG- aus).                                                                                                    |
| \$REST          | Nachfolgender Text wird gedruckt für Restant in Bezug auf die<br>Abrechnungsperiode.Restanten sind in diesem Zusammenhang Personen, die<br>nach dem Abrechnungszeitraum keine gültige Flächenzuordnung besitzen.<br>(Diese Restantenbetrachtung ist also unabhängig davon, ob die Personennummer<br>ein Minus - enthält!) |
| \$!REST         | Nachfolgender Text wird gedruckt aktueller Mieter (Nicht-Restanten).                                                                                                    |
| \$ENDEREST      | Nachfolgender Text wird unabhängig von der Restantenbetrachtung zur<br>Abrechnungsperiode immer gedruckt.<br>(\$ENDEREST schaltet \$REST, \$REST2 und \$!REST aus).                                                                                                    |
| \$REST2         | Restant in Bezug auf die Abrechnungserstellung.                                                                                                    |
| \$!REST2        | Wie \$!REST, Variable bezieht sich allerdings auf das Datum der<br>Abrechnungserstellung.                                                                                                    |
| \$ENDEREST2     | Nachfolgender Text wird unabhängig von der Restantenbetrachtung zur<br>Abrechnungserstellung immer gedruckt.<br>( \$ENDEREST2 schaltet \$REST2 und \$!REST2 aus).                                                                                                    |
| \$KAUTIONERG+   | Nachfolgender Text wird bei positiven Kautionsergebnis gedruckt. Nur relevant für Restanten in Bezug auf die Abrechnungserstellung (s. a. REST2).                                                                                                    |
| \$KAUTIONERG-   | Nachfolgender Text wird bei negativem Kautionsergebnis gedruckt. Nur relevant für Restanten in Bezug auf die Abrechnungserstellung (s. a. REST2).                                                                                                    |
| \$KAUTIONEINB   | Nachfolgender Text wird bei Kautionseinbehalt gedruckt. Nur relevant für Restanten in Bezug auf die Abrechnungserstellung (s. a. REST2.)                                                                                                    |
| \$!KAUTIONEINB  | Nachfolgender Text wird gedruckt, wenn kein Kautionseinbehalt vorliegt. Nur relevant für Restanten in Bezug auf die Abrechnungserstellung (s. a. REST2).                                                                                                    |

Sollten Sie sich in der ASCII-Vorlage bei einem Platzhalternamen verschieben haben oder der Platzhalter in der Situation nicht verfügbar sein, wird er in der Ausgabe mit vorangestelltem Fragezeichen ausgegeben (\$Platzhaltername in Vorlage → ?Platzhaltername in Ausgabe). Mit \* markierte Platzhalter existieren analog für Word-Texte mit dem Typ AB. In Word definieren Sie im Rahmen der Vorlagenerstellung die Platzhalter über den Schalter Seriendruckfelder einfügen aus der Symbolleiste Seriendruck.

Ist die Funktion SerienbriefNeu für Abrechnungsschreiben per Systemeinstellung Datenbank aktiviert, bearbeiten Sie die Vorlagen in der Fachadministration über den Vorlagenmanager. Die Platzhalter des Texttyps AB im Vorlagenmanager können Sie hier abrufen.

Ansonsten erfolgt die Bearbeitung der Textvorlage über Dienstprogramme, Texterfassung. Nachfolgende Platzhalter gelten nur für Word-Texte mit dem Typ AB.

Da dieser Texttyp für Vorlagen der Betriebskosten wie auch für Wohngeldabrechnung zum Einsatz kommen kann, beachten Sie bitte, dass bei einzelnen Platzhaltern deren Einsatz auf eine bestimmte Abrechnungsvariante beschränkt sein kann!

| Textplatzhalter   | Information                                                                                                    |
|-------------------|----------------------------------------------------------------------------------------------------|
| adrnr             | Adressnummer der Person analog zur Kundennummer in der Adressverwaltung                                                          |
| abrbr1            | Abrechnungsergebnis brutto für die erste Abrechnungsart                                                                          |
| abrbr2<br>abrbr10 | Abrechnungsergebnis brutto für die zweite Abrechnungsart<br>analog für weitere Abrechnungsarten (bis zur zehnten Abrechnungsart) |
| zins              | Zinsen (nur in Wohngeldabrechnung)                                                                                               |

| Textplatzhalter | Information                                                                                                    |
|-----------------|----------------------------------------------------------------------------------------------------|
| gzins           | Gesamt-Zinsbetrag (nur in Wohngeldabrechnung)                                                                                             |
| zast            | Zinsabschlagsteuer (nur in Wohngeldabrechnung)                                                                                            |
| gzast           | Gesamt-ZaSt-Betrag (nur in Wohngeldabrechnung)                                                                                            |
| sag             | Solidaritätsabgabe (nur in Wohngeldabrechnung)                                                                                            |
| gsagh           | Gesamt-Solidaritätsabgabe (nur in Wohngeldabrechnung)                                                                                     |
| mwnw            | Mehrwertsteuernachweis gesamt (nur in Wohngeldabrechnung)                                                                                 |
| senr2           | Laufende Seitennummer für Seitennummerierung ab zweiter Seite                                                                             |
| senr            | Laufende Seitennummer                                                                                                    |
| flnr1<br>flnr10 | Nummer der ersten abgerechneten Fläche (nur in Wohngeldabrechnung) analog für weitere Flächen (bis zur einer zehnten Fläche)              |
| flnr            | Flächennummer der Fläche (nur in Betriebskostenabrechnung)                                                                                |
| flbez           | Flächenbezeichnung der Fläche (nur in Betriebskostenabrechnung)                                                                           |
| restazr         | Belegung nach Abrechnungsende (TRUE/FALSE)<br>TRUE/FALSE können Sie in Word als Bedingung einer WennDannSonstRegel<br>einsetzen.          |
| restbzp         | Belegung an Abrechnungsende (TRUE/FALSE)<br>TRUE/FALSE können Sie in Word als Bedingung einer WennDannSonstRegel<br>einsetzen.            |
| ergebnis        | Abrechnungsgesamtergebnis ist größer 0 (TRUE/FALSE)<br>TRUE/FALSE können Sie in Word als Bedingung einer WennDannSonstRegel<br>einsetzen. |
| gesvz           | Gesamtvorauszahlungsbetrag aller Sollarten mit Vorauszahlungscharakter, also z.<br>B. auch Miete - vgl. \$ZPLAN.                          |
| bbflsu          | Gesamtvorauszahlungsbetrag Brutto aller Sollarten mit Vorauszahlungscharakter,<br>also z. B. auch Miete - vgl. \$ZPLAN.                   |
| nnflsu          | Gesamtvorauszahlungsbetrag Netto aller Sollarten mit Vorauszahlungscharakter,<br>also z. B. auch Miete - vgl. \$ZPLAN.                    |
| mnflsu          | Gesamtvorauszahlungsbetrag Steueranteil aller Sollarten mit<br>Vorauszahlungscharakter, also z. B. auch Miete - vgl. \$ZPLAN.             |
| bkgesvz         | Gesamtvorauszahlungsbetrag abgerechneter Sollarten - vgl. \$VZBLOCK.                                                                      |
| bkbbflsu        | Gesamtvorauszahlungsbetrag Brutto abgerechneter Sollarten - vgl. \$VZBLOCK.                                                               |
| bknnflsu        | Gesamtvorauszahlungsbetrag Netto abgerechneter Sollarten - vgl. \$VZBLOCK.                                                                |
| bkmnflsu        | Gesamtvorauszahlungsbetrag Steueranteil abgerechneter Sollarten - vgl.<br>\$VZBLOCK.                                                      |

#### Bedingter Text/Wenn...Dann... Sonst-Regeln in Word

Bedingte Textabschnitte, wie sie z. B. durch \$ERG- im internen Textformat definiert werden, um nur in bestimmten Situationen aufzutreten, können Sie in Word über Bedingungsfelder z. B. in einer Wenn...Dann...-Regel realisieren, sofern keine alternativen Word-Textblöcke zur Verfügung stehen letztere sind i. d. R. einer individuellen Wenn...Dann...Sonst-Regel vorzuziehen, da sie im Layout mehr gestalterische Freiheiten erlauben und wesentlich einfacher eingesetzt werden können. Sind in Word-Texten aus dem ASCII-Text bekannten Block-Platzhalter nicht verfügbar, kann eine solche Funktion in Word mit alternativen Abfragen nachgebildet werden. Generell ist dieses Thema über entsprechende Kenntnisse mit Word abzudecken und ist von Interesse für Kunden, welche von ASCII- auf Word-Texte umsteigen. Details hierzu finden Sie in der Beschreibung zu Arbeitsprozessen in der Vorlagenerstellung.

#### Tabellarische Übersichten

Im Word-Anschreiben kann eine tabellarische Übersicht der Abrechnungsergebnisse erzeugt werden. Die Tabelle muss folgenden Aufbau haben:

x Spalten, 3 Zeilen

erste Zeile: Titel/Beschriftung

zweite Zeile: Platzhalter für Darstellung von Werten pro abgerechnete Fläche, diese Zeile wird automatisch erweitert, wenn weitere Werte auftreten.

erste Spalte in zweiter Spalte trägt \$\$ als Startwert

dritte Zeile: abschließende Zeile z. B. mit Summenbildungen wie «ergebnis» oder andere Zusammenfassungen.

**Beispiel:** 

|            | «Fläche» | «Abrechnung» | «Ihre Zahlung» | «Ergebnis» |
|------------|----------|--------------|----------------|------------|
| \$\$«flnr» | «flbez»  |              |                |            |
|            |          |              |                | «ergebnis» |

Folgende Tabelle verdeutlicht den Einsatz von Platzhaltern für die Textsteuerung in Bezug auf Restanten und aktuelle Mieter.

| Fall | Platzhalter | Platzhalter aus | Bedeutung                                       |
|------|-------------|-----------------|-------------------------------------------------|
| 1    | \$REST      | \$ENDEREST      | Restant in Bezug auf die Abrechnungsperiode.    |
| 2    | \$REST2     | \$ENDEREST      | Restant in Bezug auf die Abrechnungserstellung. |
| 3    | \$!REST     | \$ENDEREST      | Aktueller Mieter.                               |
|      | \$ERG-      | \$ERG           | Text für eine Nachzahlung eines Mieters.        |
|      | \$ERG+      | \$ERG           | Text für ein Guthaben eines Mieters.            |

## **Dialog Belegausgabe parametrieren**

Zugang: Betriebskostenabrechnung > Kontrolle > [X] Belegausgabe

Bei vorhandenem Dokumentenmanagement (DMS) können für Rechnungen, die in der Abrechnung verarbeitet wurden, die Belege aus dem DMS im Rahmen der Kontrolle ausgegeben werden. Die Belegausgabe aus dem angeschlossenen Dokumentenmanagementsystem kann ergänzend zu den Kontrollisten genutzt werden und ist bei einer Belegprüfung zur jeweiligen Abrechnung nützlich. Sie ist nicht für eine automatisierte Information abgerechneter Personen in deren Einzelabrechnungen vorgesehen.

| Belege drucken<br>Belege aus dem DMS werden als Anlage zur jeweiligen Abrechnun<br>gedruckt.<br>□ Belege werden nicht gedruckt. | ıg |
|----------------------------------------------------------------------------------------------------|----|
|----------------------------------------------------------------------------------------------------|----|

| Belege in Verzeichnis<br>speichern | Kontrollfeld<br>☑ Belege werden in dem nachfolgend definierten Zielverzeichnis<br>gespeichert. Hierzu sind dann weiteren Optionen bzgl. des Speicherns<br>zu berücksichtigen.<br>☐ Belege werden nicht gespeichert. |
|------------------------------------|----------------------------------------------------------------------------------------------------|
|------------------------------------|----------------------------------------------------------------------------------------------------|

#### Optionen bzgl. Speichern

| Zielverzeichnis                      | Auswahl<br>Geben Sie hier den Pfad des Zielverzeichnisses an, in welchem die<br>Belege gespeichert werden sollen. F2 öffnet den Windowsdialog<br>für eine Pfadauswahl.                                                                                                    |
|--------------------------------------|----------------------------------------------------------------------------------------------------|
| Verzeichnis vorher leeren            | <ul> <li>Kontrollfeld</li> <li>☑ Ist das Zielverzeichnis nicht leer, wird es vor der Ausgabe der<br/>Belege geleert. Somit enthält es immer nur die aktuell exportierten<br/>Belege.</li> <li>□ Das Zielverzeichnis wird mit den exportierten Belegen ergänzt.<br/>Neben den aktuell exportierten Belegen können somit noch<br/>weitere Dateien, z. B. mit allgemeinen Hinweisen in dem<br/>Verzeichnis abgelegt sein.</li> </ul>             |
| Verzeichnis im Explorer<br>öffnen    | <ul> <li>Kontrollfeld</li> <li>☑ Das Zielverzeichnis wird im Rahmen der Belegausgabe geöffnet.</li> <li>Sie haben somit eine Kontrollmöglichkeit über den Inhalt des<br/>Verzeichnisses.</li> <li>□ Das Zielverzeichnis wird im Hintergrund befüllt. Wollen Sie sich<br/>über dessen Inhalt informieren, können Sie den Pfad It. Parameter<br/>Zielverzeichnis in einem Dateimanager wie dem<br/>Windowsexplorer (Win + E) öffnen.</li> </ul> |
| DMS-Dateinamen übernehmen            | Kontrollfeld<br>☑ Es wird der jeweils im DMS verwendete Dateiname genutzt. Dies<br>erleichtert ggf. die fachliche Zuordnung des Belegs.<br>□ Der Beleg erhält die Belegnummer als Dateiname. Dies<br>ermöglicht einen einfacheren Abgleich mit iX-Haus-<br>Buchhaltungsdaten.                                                                                                    |
| Einzeldateien als PDF                | Kontrollfeld<br>☑ Pro Beleg wird eine PDF erzeugt.<br>□ Belege werden im Originalformat des DMS ausgegeben.                                                                                                    |
| Alles in einer PDF<br>zusammenfassen | Kontrollfeld<br>☑ es wird eine zusammenfassende PDF-Datei erzeugt.<br>□ Die Belege werden einzeln ausgegeben.                                                                                                    |
| Mit Dokumentenstempeln               | Kontrollfeld<br>☑ Stempel aus dem DMS werden mit ausgegeben.<br>□ Die Belege werden ohne die Zusatzinformationen durch DMS-<br>Stempel ausgegeben.                                                                                                    |
| Zusammengefasste PDF<br>öffnen       | Kontrollfeld<br>☑ Die PDF-Datei wird nach Abschluss der Zusammenfassung im<br>Standardviewer der Workstation für PDF-Dateien angezeigt.<br>□ Die PDF-Datei wird nur im Zielverzeichnis abgelegt. Sie kann<br>anschließend manuell geöffnet werden.                                                                                                    |

# **Dialog Dauermietrechnung**

Zugang: Betriebskosten > Kommandoleistenschaltfläche Drucken > Option Dauermietrechung drucken aktiv ⇒ Parameter setzen

Dieser Dialog wird außer in der Dauermietrechnung selbst auch im Rahmen von Indexanschreiben, Zahlungsplan, Staffelmieterhöhung und Betriebskostenabrechnung angeboten.

| Allgemeine Parameter                 |                                                                                                    |  |  |
|--------------------------------------|----------------------------------------------------------------------------------------------------|--|--|
| Stichdatum                           | Datum                                                                                                    |  |  |
| Vorlage                              | Auswahl einer Vorlage vom Typ Zahlungsplan (ZP), welche im<br>Vorlagenmanager administriert wird, für Personen ohne Beteiligung am<br>Lastschrifteinzugsverfahren (Selbstzahler).                                                                                                    |  |  |
| Vorlage für Pers.<br>mit LEV         | Auswahl einer Vorlage vom Typ Zahlungsplan (ZP), welche im<br>Vorlagenmanager administriert wird, für Personen mit einer SEPA-<br>Lastschrift (Beteiligung am Lastschrifteinzugsverfahren).                                                                                                    |  |  |
| Rechnungsnummer                      |                                                                                                    |  |  |
| Rech. Nr. manuell                    | Option<br>● Die Rechnungsnummer wird anhand Start ab Rech. Nr manuell<br>vorgegeben.<br>◎ Feld Start ab Rech. Nr ist inaktiv, die rechungsnummer wird über<br>eine alternative Option gebildet (s. Rech. Nr. aus Faktura).                                                                         |  |  |
| Start ab Rech. Nr                    | Eingabefeld, Nummerbestandteil für Ifd. Nummer in der ersten Rechnung. Nur aktiv, wenn Rech. Nr. manuell aktiv ist.                                                                                                    |  |  |
| Rech. Nr. aus<br>Faktura             | Option<br>● Die Rechnungsnummer wird über die Faktura ermittelt.                                                                                                    |  |  |
| Layout Parameter                     |                                                                                                    |  |  |
| Vertragsbeginn in<br>APPL02 ausgeben | Kontrollfeld<br>Der Vertragsbeginn wird im Zahlungsplanblock benannt.                                                                                                    |  |  |
| Keine KKL-Nullwerte                  | Kontrollfeld<br>I Nullwerte werden nicht angezeigt.                                                                                                    |  |  |
| Nullrechnung                         | Kontrollfeld<br>Eine Dauermietrechnung wird auch ausgegeben, wenn keine Forderung<br>für die Fläche definiert ist (interessant z. B. wenn bei einer Fläche<br>vertraglich Vorauszahlungen gesamt zu mehreren Flächen geführt wird<br>und diese dann zur Information mit ausgegeben werden sollen). |  |  |
| Kumulierung APPL02                   | Auswahl<br>1 - Stellplätze,2 - Garagen Einzel/TG                                                                                                    |  |  |
| Generierung und Ausgabe              |                                                                                                    |  |  |

| Generierung     | Auswahl.<br>Vorlage unverändert - Generierung ohne weitere<br>Anpassungsmöglichkeit<br>Vorlage temporär verändert - Die Vorlage wird zuerst zwecks<br>indidueller Anpassung für diesen Druck geöffnet, die hierüber<br>gespeicherten Änderungen wirken nur temporär in diesem<br>Druckausgabelauf.<br>Vorlage pro Brief temp. verändert - Die Vorlage wird vor jedem<br>Einzelbrief zur temporären Anpassung geöffnet.<br>generierte Dokumente verändern - Die Vorlage wird nicht<br>temporär geändert, das Ergebnis (Platzhalter durch Daten ersetzt) wird<br>zur nachträglichen Anpassung geöffnet. |
|-----------------|----------------------------------------------------------------------------------------------------|
| Archivierung    |                                                                                                    |
| Archivieren     | Kontrollfeld<br>☑ Die Dauermietrechnung wird archiviert.<br>Archivieren als PDF: zusätzliches Kontrollfeld<br>☑ Die Dauermietrechnung wird als PDF-Datei archiviert. Parallel zu einem<br>Ausdruck kann sie so ggf. über ein Portal als Download angeboten<br>werden.                                                                                                    |
| Nur Archivieren | Kontrollfeld<br>Es erfolgt kein Ausdruck, nur die Archivierung als PDF (sinnvoll z. B.,<br>wenn das so archivierte Schriftgut via Portal den Mietern als Download<br>angeboten werden soll.                                                                                                    |
| ок              | Mit der Schaltfläche 0K beenden Sie die Parametereingabe und kehren zum vorherigen Dialog zurück.                                                                                                    |

# **Dialog Sachkontenzuordnung**

Zugang: Kommandoleistenmenü > Sachkontenzuordnung > Konten zuordnen

Der Dialog erlaubt die manuelle Definition von Sachkontenzuordnungen und die Kontrolle/Information deren Anwendung sowie die Information über automatische Kontenzuordnungen. Manuelle Kontenzuordnungen haben Priorität über automatische Sachkontenzuordnungen

Über die Spalten Sk.Nr. und Sk. Bez. definieren Sie Nummer und Bezeichnung des Sachkontos, wie es in der Abrechnung dargestellt werden soll. Das in der Spalte Sk.Nr benannte Summierungskonto muss im Sachkontenstamm als Aufwand- oder Ertragkonto über entsprechende Parameter für die Abrechnung (Abrechnungsart, Umlageschlüsselzuordnung) eingerichtet sein. Im Sk.Bereich ordnen Sie existente Sachkonten zu, deren Werte in der Abrechnung per Summierung zu der manuell definierten Sachkontennummer berücksichtigt werden sollen. Die Spalten Angewendet und Aktiv informieren Sie über den Einsatz dieser Kontenzuordnung in der Abrechnung.

Der Bereich Automatische Kontenzuordnung dient Ihrer Information. Im Idealfall müssen Sie keine manuelle Kontenzuordnung vornehmen, wenn die automatische Sachkontenzuordnung schon die Summierungen in der gewünschten Konstellation beinhaltet. Als zusätzliche Spalte finden Sie hier den Typ, welcher Auskunft über die Herkunft des jeweiligen Summierungskontos gibt.

# Dialog Zuordnung der Anlagen

Lizenzabhängig: Outputmanagement vom Komfortpaket

| Ordner    | Basisverzeichnis<br>Das Baisisverzeichnis wird zur Information angezeigt.                                                                                                    |
|-----------|----------------------------------------------------------------------------------------------------|
| Anlagen   | vollständiger Dateiname der verfügbaren Anlage                                                                                                    |
| Тур       | Ordnertyp<br>Als Ordnertyp stehen zur Auswahl:<br>Ordner-Basis ⇒ Basisverzeichnis<br>Ordner-Objekt ⇒ Objektverzeichnis im gewählten Jahrgang (s. u.)<br>Ordner-Jahrgang-Global ⇒ Verzeichnis 00GLOBAL im Jahrgangsverzeichnis. |
| Pfeil auf | Schaltfläche links von der Tabelle zum Sortieren der Druckreihenfolge. Die aktuelle<br>Anlage wird hiermit um eine Position nach oben geschoben.                                                                               |
| Pfeil ab  | Schaltfläche links von der Tabelle zum Sortieren der Druckreihenfolge. Die aktuelle<br>Anlage wird hiermit um eine Position nach unten geschoben.                                                                              |
| Auswählen | Kontrollfeld<br>Die mit Markierung versehenen Anlagen werden gedruckt.                                                                                                    |
| Jahrgang  | Aktuell gewählter Jahrgang<br>Der Jahrgang wird unterhalb der Anlagenliste angezeigt. Die Anlagen mit Typ Ordner-<br>Objekt und Ordner-Jahrgang-Global befinden sich jeweils im Verzeichnis des hier<br>angezeigten Jahrgangs. |
| Speichern | Schaltfläche zum Speichern der Auswahl                                                                                                    |
| Abbrechen | Schaltfläche zum Abbrechen der Parametereingabe. Es bleiben die Einstellungen erhalten, die beim Öffnen des Dialogs existent waren.                                                                                            |

# Menü-Funktionen

In der Kommandoleiste der Betriebskostenabrechnung stehen im Menü diverse Funktionen zur Verfügung, welche zu bestimmten Zeitpunkten oder Varianten der Betriebskostenabrechnung eingesetzt werden.

## Neue Vorauszahlungen eintragen

Nach abschließender Berechnung der Betriebskosten und Ausgabe der Abrechnung in gedruckter Form können Sie mit Vorauszahlungen eintragen die über die Abrechnung definierte Anpassung von Vorauszahlungen in das Vertragsmanagement als neue Vorauszahlungen übernehmen (s. Kapitel Neue Vorauszahlungen berechnen und Steigerungsfaktoren).

## **Umlagendefinition Verbrauch**

Kostenpositionen können kombiniert nach Verbrauch und nach einem alternativen Umlageschlüssel abgerechnet werden. Zunächst werden anhand der Verbrauchswerte die anteiligen Kosten bestimmt. Die verbleibenden Kosten werden dann nach dem Alternativschlüssel verteilt (s. Kapitel Kombinierte Verbrauchsabrechnungen).

# Archivieren

Neben der Archivierung im Rahmen des Ausdrucks der Betriebskostenabrechnung können Sie die zuletzt erstellte Abrechnung nachträglich archivieren. Hierzu nutzen Sie die Menüfunktion Archivieren. Dadurch wird die jeweils letzte durchgeführte Abrechnung archiviert (s. Kapitel Abrechnung archivieren).

#### Standardparameter setzen

In Einzelfällen kann es sinnvoll sein, die Parameter der Betriebskosten auf einen systemseitigen Standard zurückzusetzen. Kontrollieren Sie nach dem Einsatz von Standardparameter setzen, ob Sie ggf. bestimmte Parameter anpassen müssen.

#### Als Musterparameter speichern

Per Systemeinstellung 1.3.95.4 Musterobjekt lässt sich ein Musterobjekt definieren, dessen Abrechnungsparameter dann gespeichert bzw. geladen werden können. Beim Speichern werden die aktuellen Parameter in das Musterobjekt übertragen.

#### Musterparameter laden

Per Systemeinstellung 1.3.95.4 Musterobjekt lässt sich ein Musterobjekt definieren, dessen Parameter dann gespeichert bzw. geladen werden können. Wir empfehlen die Nutzung eines Musterobjektes insbesondere bei Aktivierung der Systemeinstellungen 1.3.95.1 'Schreibschutz' und 1.3.98.1 'SonstPara'. Werden diese Systemeinstellungen aktiviert, ohne ein Musterobjekt hinterlegt zu haben, sind die gesperrten Parameter leer!

#### Parametersperre temporär aufheben

Für eine temporäre Bearbeitung der Parameter lässt sich die Sperre der Parameter (vgl. Musterobjekt) aufheben. Beim Verlassen des Moduls wird die Sperre automatisch wieder gesetzt. Im Dialog zum temporären Aufheben der Prameterstperre wird das eingestellte Abrechnungsjahr zur Information benannt. Einzelne Parameter werden mit Bereich und Beschreibung benannt und können mittels Checkbox einzeln ausgewählt werden. Mit den Schaltflächen Alle auswählen und Alle abwählen kann die komplette Parameterliste aktiviert/deaktiviert werden.

## Sachkontenzuordnung

Im Rahmen einer Etat-Abrechnung können Sie den eingelesenen Sachkonten eine abweichende Bezeichnung geben oder einem Sachkonto einen Kontenbereich zuordnen. Hierzu dient der Untermenüpunkt Konten zuordnen. Um solche Definitionen auf andere Objekte zu kopieren, steht Ihnen der Untermenüpunkt Zuordnung kopieren zur Verfügung. Siehe auch Kapitel Abrechnungen mit Budgetwerten (Etat).

Bei Ausführung der Funktion Sachkontenzuordnung wird auf Konflikte wie doppelte Konten geprüft. Die Prüfung findet sowohl in der Ansicht Sachkontenzuordnung als auch beim Start der Abrechnung statt. Wird ein Konflikt beim Start der Abrechnung gefunden, wird die Abrechnung mit einer Fehlermeldung abgebrochen. Sie können per Schalter Ok ausführliche Informationen über ggf. gefundene Konflikte abrufen. Die Eingaben in der Sachkontenzuordnung werden nach Priorität behandelt. Manuelle Zuordnungen besitzen höchste Priorität, Zuordnungen nach Summierungskonten dagegen niedrigste Priorität. Nach der durchgeführten Abrechnung sind in der Ansicht Sachkontenzuordnung in der Spalte Angewendet die bei der Abrechnung angewendeten Zuordnungen dargestellt.

Das Löschen eingegebener Daten in der Ansicht Sachkontenzuordnung kann sehr einfach per Rechtsklick erledigt werden, alternativ manuell und einzeln pro Feld.

Die automatische Kontenzuordnung über Festwertumlageschlüssel verhindert im optimalen Fall Konflikte und unnötige Fehlermeldungen bei manuell angelegten Hauptkonten. Ein manuell angelegtes Hauptkonto wird standardmäßig auch bei der automatischen Zuordnung als Hauptkonto erstellt. Weiterhin ist bei der automatischen Zuordnung über die Festwertumlage die Anzahl der Sachkonten auf maximal 31 Konten beschränkt (ein Hauptkonto und 30 zugeordnete Konten), um eine korrekte Zuordnung zu gewährleisten. Werden mehr als 31 Konten über eine Festwertumlage zusammengefasst, wird die automatische Zuordnung deaktiviert und dem Benutzer ist es überlassen, eine manuelle Zuordnung vorzunehmen.

## Alte Ausnahmetabelle exportieren

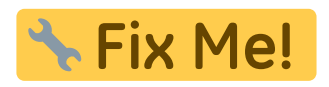

#### **Zuordnung Anlagen**

Im Rahmen des Komfortpakets können Sie vorbereitete Anlagen, i. d. R. PDF-Dateien, der Abrechnung beifügen. Komfortpaket, Abschnitt Outputmanagement in Serienbrief, BK- und WEG-Abrechnung.

## Belegnachweis (aus DMS) anzeigen

Sind Belege über ein Dokumentenmanagementsystem (Dokuware) erfasst, können diesem mit Belegnachweis (aus DMS) anzeigen abgerufen werden. Sie bilden dann eine Anlage zur BK-Abrechnung.

# Platzhalter für Vorlagen für Betriebskostenabrechnung

## ASCII-Platzhalter für Vorlagen aus der Texterfassung

Für das Mitteilungsschreiben zur Mietanpassung nach Index im ASCII-Format stehen Ihnen alle Standard-Textplatzhalter zur Verfügung. Für das Deckblatt können Sie lediglich die globalen Textplatzhalter und die Flächendarstellung \$FLAECHE verwenden. Darüber hinaus können Sie die folgenden Index-spezifischen Platzhalter für ASCII-Vorlagen der Indexanschreiben verwenden:

#### Textplatzhalter Textplatzhalter: Erläuterung/Inhalt

#### Platzhalter für Vorlagen aus dem Vorlagenmanager

Die nachfolgenden Seriendruckfelder sind in Vorlagen vom Texttyp ID einsetzbar, wenn Sie die Vorlage im Vorlagenmanager bearbeiten. Die Reihenfolge der einzelnen Platzhaltergruppen entspricht der Reihenfolge im Dialog Seriendruckfeld einfügen in Word.

# Übersicht über verfügbare Seriendruckfelder zum Texttyp AB

ASCII ==== Die nachfolgenden Seriendruckfelder sind in Vorlagen vom Texttyp AB einsetzbar, wenn Sie die Vorlage im Vorlagenmanager bearbeiten. Die Reihenfolge der einzelnen Platzhaltergruppen entspricht der Reihenfolge im Dialog Seriendruckfeld einfügen in Word. Beachten Sie, dass hier gegenüber Wordvorlagen aus der Texterfassung weitere Platzhalter und bedingte Textblöcke angeboten werden, welche einige Feldoperationen in älteren Wordvorlagen, insbesondere individuelle Wenn-Dann-Abfragen, ersetzen und vereinfachen können.

## BK\_WEG\_Abrechnung

Die Platzhaltergruppe BK\_WEG-Abrechnung steht für die Abrechnungen von Betriebskosten und Hausgeld mit dem Texttyp AB zur Verfügung, wenn der Texttyp AB mit der Systemeinstellung AktiviereNeuenSerienbrief zur Bearbeitung mit dem Vorlagenmanager freigeschaltet ist. Eine vollständige Beschreibung der Platzhalter und bedingten Textblöcke zum Texttyp AB im Bereich des Vorlagenmanagers finden Sie daher hier.

Ist der Einsatz des Texttyps AB über Vorlagen des Vorlagenmanagers noch nicht aktiviert, können Sie Vorlagen vom Typ AB ünber Dienstprogramme ⇒ Texterfassung als Wordvorlagen bearbeiten. Verwenden Sie hier keinen Texttyp, kann der Abrechnungstext als ASCII-Vorlage definiert werden.

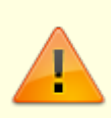

Bitte beachten Sie, dass einige bedingte Textblöcke oder Platzhalter nur in einem bestimmten Kontext einsetzbar sind, da der Texttyp AB für Betriebskosten wie auch für Hausgeld Einzelabrechnungen genutzt wird und Sie innerhalb der Abrechnungen mit unterschiedlichen Varianten abrechnen können.

| Beispiele | abhängiger | Platzhalter |
|-----------|------------|-------------|
|-----------|------------|-------------|

| Wordplatzhalter   | Beschreibung                                                   |
|-------------------|----------------------------------------------------------------|
| AbrBelegBeiAbrTF  | Belegung an Abrechnungsende (TRUE/FALSE)                       |
| AbrBelegNachAbrTF | Belegung nach Abrechnungsende (TRUE/FALSE)                     |
| AbrBetrag         | Abrechnungsbetrag                                              |
| AbrErg1           | Abrechnungsergebnis für 1. Abrechnungsart (in Ist-Abrechnung)  |
| AbrErg10          | Abrechnungsergebnis für 10. Abrechnungsart (in Ist-Abrechnung) |

| Wordplatzhalter     | Beschreibung                                                                                                    |                                                           |  |  |
|---------------------|----------------------------------------------------------------------------------------------------|-----------------------------------------------------------|--|--|
| AbrErg2             | Abrechnungsergebnis für 2. Abrechnungsart (in Ist-Abrechnung)                                                                       |                                                           |  |  |
| AbrErg3             | Abrechnungsergebnis für 3. Abrechnungsart (in Ist-Abrechnung)                                                                       | chnungsergebnis für 3. Abrechnungsart (in Ist-Abrechnung) |  |  |
| AbrErg4             | Abrechnungsergebnis für 4. Abrechnungsart (in Ist-Abrechnung)                                                                       |                                                           |  |  |
| AbrErg5             | Abrechnungsergebnis für 5. Abrechnungsart (in Ist-Abrechnung)                                                                       |                                                           |  |  |
| AbrErg6             | Abrechnungsergebnis für 6. Abrechnungsart (in Ist-Abrechnung)                                                                       |                                                           |  |  |
| AbrErg7             | Abrechnungsergebnis für 7. Abrechnungsart (in Ist-Abrechnung)                                                                       |                                                           |  |  |
| AbrErg8             | Abrechnungsergebnis für 8. Abrechnungsart (in Ist-Abrechnung)                                                                       |                                                           |  |  |
| AbrErg9             | Abrechnungsergebnis für 9. Abrechnungsart (in Ist-Abrechnung)                                                                       |                                                           |  |  |
| AbrErgGrößer0TF     | Abrechnungsgesamtergebnis ist größer 0 (TRUE/FALSE)                                                                                 |                                                           |  |  |
| AbrPerAdrNr         | Adressnummer des Adressstamms, entsprechend der Adamnummer im<br>Personenstamm                                                      | 1                                                         |  |  |
| AbrPerGesAufwand    | Summe der neuen Vorauszahlungen der Person                                                                                          |                                                           |  |  |
| AbrPerZrBeginnKurz  | Für Person relevanter Beginn (TT.MM.JJ)                                                                                             |                                                           |  |  |
| AbrPerZrEndeKurz    | Für Person relevantes Ende (TT.MM.JJ)                                                                                               |                                                           |  |  |
| AbrSeitenNr         | Aktuelle Seitennummer                                                                                                    |                                                           |  |  |
| AbrSeitenNrP1       | Aktuelle Seitennummer +1                                                                                                    |                                                           |  |  |
| AbrVorauszBetrag    | Neue Vorauszahlung, Monatswert (Summe wie in \$ZPLAN angegeben).<br>Detailermittlung s. \$VZBLOCK (nur in Betriebskostenabrechnung) |                                                           |  |  |
| AbrVorauszDatum     | Gültigkeitsdatum für neue Vorauszahlung (TT.MM.JJJJ)                                                                                |                                                           |  |  |
| AbrVorauszMonate    | Anzahl der Vorauszahlungsmonate                                                                                                    |                                                           |  |  |
| Folgende Wordplatzh | llter werden nur in der Betriebskostenabrechnung ausgewertet                                                                        | :                                                         |  |  |
| AbrBkBetragN        | Abrechnungsergebnis Netto                                                                                                    |                                                           |  |  |
| AbrBkBetragS        | MwSt. des Abrechnungsergebnisses                                                                                                    |                                                           |  |  |
| AbrBkFlBez          | Flächenbezeichnung der Fläche                                                                                                    |                                                           |  |  |
| AbrBkFlNr           | Flächennummer der Fläche                                                                                                    |                                                           |  |  |
| AbrBkKtnEinbeh      | Kautionseinbehalt                                                                                                    |                                                           |  |  |
| AbrBkKtnEinbehTF    | für Textsteuerung mit Bezug auf Kautionseinbehalt (TRUE/FALSE                                                                       | )                                                         |  |  |
| AbrBkKtnErg         | Abrechnungsbetrag – Kautionseinbehalt                                                                                               |                                                           |  |  |
| AbrBkKtnErgTF       | für Textsteuerung mit Bezug auf Ergebnis aus Abrechnungsbetra<br>Kautionseinbehalt (TRUE/FALSE)                                     | ıg –                                                      |  |  |
| AbrBkKtnKtoSaldo    | Saldo auf dem Kautionskonto                                                                                                    |                                                           |  |  |
| AbrBkSf01           | Steigerungsfaktor zur 1. Abrechnungsart in der<br>Betriebskostenabrechnung                                                          |                                                           |  |  |
| AbrBkSf010          | Steigerungsfaktor zur 10. Abrechnungsart in der<br>Betriebskostenabrechnung                                                         |                                                           |  |  |
| AbrBkSf02           | Steigerungsfaktor zur 2. Abrechnungsart in der<br>Betriebskostenabrechnung                                                          |                                                           |  |  |
| AbrBkSf03           | Steigerungsfaktor zur 3. Abrechnungsart in der<br>Betriebskostenabrechnung                                                          |                                                           |  |  |
| AbrBkSf04           | Steigerungsfaktor zur 4. Abrechnungsart in der<br>Betriebskostenabrechnung                                                          |                                                           |  |  |
| AbrBkSf05           | Steigerungsfaktor zur 5. Abrechnungsart in der<br>Betriebskostenabrechnung                                                          |                                                           |  |  |
| AbrBkSf06           | Steigerungsfaktor zur 6. Abrechnungsart in der<br>Betriebskostenabrechnung                                                          |                                                           |  |  |
| AbrBkSf07           | Steigerungsfaktor zur 7. Abrechnungsart in der<br>Betriebskostenabrechnung                                                          |                                                           |  |  |

| Folgende Wordplatzhalter werden nur in der Betriebskostenabrechnung ausgewertet: |                                    |                                                                                                    |                        |
|----------------------------------------------------------------------------------|------------------------------------|----------------------------------------------------------------------------------------------------|------------------------|
| AbrBkSf08                                                                        |                                    | Steigerungsfaktor zur 8. Abrechnungsart in der<br>Betriebskostenabrechnung                                                       |                        |
| AbrBkSf09                                                                        |                                    | Steigerungsfaktor zur 9. Abrechnungsart in der<br>Betriebskostenabrechnung                                                       |                        |
| AbrBkVzGesBetragB                                                                |                                    | Neuer Vorauszahlungsbetrag aller Bruttoflächen aus der<br>Betriebskostenabrechnung (auch für nicht abgerechnete<br>z. B. Miete). | e Sollarten wie        |
| AbrBkVzGesBetragN                                                                |                                    | Neuer Nettovorauszahlungsbetrag aller Nettoflächen aus<br>Betriebskostenabrechnung (auch für nicht abgerechnete<br>z. B. Miete)  | s der<br>Sollarten wie |
| AbrBkVzGesBetragS                                                                |                                    | MwSt. zu Nettovorauszahlungsbetragaus der<br>Betriebskostenabrechnung (auch für nicht abgerechnete<br>z. B. Miete)               | e Sollarten wie        |
| AbrBkVzNurAbrGesBetr                                                             | ag                                 | Neuer Vorauszahlungsbetrag aller Bruttoflächen aus der<br>Betriebskostenabrechnung (nur abgerechnete Sollarten)                  |                        |
| AbrBkVzNurAbrGesBetr                                                             | agB                                | Neuer Bruttovorauszahlungsbetrag aller Bruttoflächen a<br>Betriebskostenabrechnung (nur abgerechnete Sollarten)                  | us der                 |
| AbrBkVzNurAbrGesBetr                                                             | agN                                | Neuer Nettovorauszahlungsbetrag aller Nettoflächen aus<br>Betriebskostenabrechnung (nur abgerechnete Sollarten)                  | s der                  |
| AbrBkVzNurAbrGesBetragS                                                          |                                    | MwSt. zu Nettovorauszahlungsbetragaus der<br>Betriebskostenabrechnung (nur abgerechnete Sollarten)                               |                        |
| Folgende Wordplatzhalt                                                           | er v                               | verden nur in der WEG-Abrechnung ausgewertet:                                                                                    |                        |
| AbrWeAntSoli                                                                     | ant                                | eiliger Solidaritätszuschlag des Eigentümers                                                                                     |                        |
| AbrWeAntZast                                                                     | ant                                | eilige Zinsabschlagsteuer des Eigentümers                                                                                        |                        |
| AbrWeAntZins                                                                     | ant                                | eilige Zinsen des Eigentümers                                                                                                    |                        |
| AbrWeFl1                                                                         | Nur                                | nmer der 1. abgerechneten Fläche                                                                                                 |                        |
| AbrWeFl10                                                                        | Nur                                | nmer der 10. abgerechneten Fläche                                                                                                |                        |
| AbrWeFl2                                                                         | Nur                                | nmer der 2. abgerechneten Fläche                                                                                                 |                        |
| AbrWeFl3                                                                         | Nur                                | nmer der 3. abgerechneten Fläche                                                                                                 |                        |
| AbrWeFl4                                                                         | Nur                                | nmer der 4. abgerechneten Fläche                                                                                                 |                        |
| AbrWeFl5                                                                         | Nur                                | nmer der 5. abgerechneten Fläche                                                                                                 |                        |
| AbrWeFl6                                                                         | Nur                                | nmer der 6. abgerechneten Fläche                                                                                                 |                        |
| AbrWeFl7                                                                         | Nummer der 7. abgerechneten Fläche |                                                                                                    |                        |
| AbrWeFl8                                                                         | Nummer der 8. abgerechneten Fläche |                                                                                                    |                        |
| AbrWeFl9                                                                         | Nur                                | nmer der 9. abgerechneten Fläche                                                                                                 |                        |
| AbrWeGesMwst                                                                     | Gesamtmehrwertsteuer               |                                                                                                    |                        |
| AbrWeGesSoli                                                                     | gesamter Solidaritätszuschlag      |                                                                                                    |                        |
| AbrWeGesZast                                                                     | gesamte Zinsabschlagsteuer         |                                                                                                    |                        |
| AbrWeGesZins                                                                     | gesamte Zinsen                     |                                                                                                    |                        |
| Folgende Wordplatzhalt                                                           | er v                               | verden nur in der WEG-Soll-Abrechnung nach VNW                                                                                   | I                      |
|                                                                                  |                                    | Abrochnungssolde hei Cellebrechnung vonst MMM                                                                                    |                        |
|                                                                                  |                                    | Aprechnungssaldo pel Sollaprechnung hach VNWI                                                                                    | accolt-c               |
| ADrwesAbrsaldovorMon                                                             |                                    | Hausgelusaldo zum Ultimo des Vormonats + Abrechnun                                                                               | ysspitze               |

| Folgende Wordplatzhalter werden nur in der WEG-Soll-Abrechnung nach VNWI<br>ausgewertet: |                                                                                                    |  |
|------------------------------------------------------------------------------------------|----------------------------------------------------------------------------------------------------|--|
| AbrWesAbrsaldoVorMonTF                                                                   | für Textsteuerung mit Bezug auf Hausgeldsaldo zum Ultimo des<br>Vormonats + Abrechnungsspitze<br>TRUE/FALSE für Wenn-Dann-Bedingung (von<br>AbrWesAbrsaldoVorMon abhängig)<br>Textsteuerung in der Soll-Abrechnung nach VNWI im Word-Text der<br>Abrechnung:<br>TRUE/FALSE in Abhängigkeit von Abrechnungssaldo zum Ultimo des<br>Vormonats bezogen auf das Systemdatum.<br>TRUE: Abrechnungssaldo zum Ultimo Vormonat ist > 0<br>FALSE: Abrechnungssaldo zum Ultimo Vormonat ist < 0                                                                                                    |  |
| AbrWesAbrSumme                                                                           | Abrechnungssumme                                                                                                    |  |
| AbrWesBewKosten                                                                          | Bewirtschaftungskosten                                                                                                    |  |
| AbrWesHausgeld                                                                           | Hausgeld-Soll gem. Einzelwirtschaftsplan                                                                                                    |  |
| AbrWesHaussaldo                                                                          | Hausgeldsaldo zum Ende der Abrechnungsperiode                                                                                                    |  |
| AbrWesHaussaldoTF                                                                        | für Textsteuerung mit Bezug auf Hausgeldsaldo zum Ende der<br>Abrechnungsperiode<br>TRUE/FALSE für Wenn-Dann-Bedingung (von AbrWesHaussaldo<br>abhängig)<br>Textsteuerung in der Soll-Abrechnung nach VNWI im Word-Text der<br>Abrechnung:<br>TRUE/FALSE in Abhängigkeit von Hausgeldsaldo zum Ende der<br>Abrechnungsperiode<br>TRUE: Hausgeldsaldo zum Ende der Abrechnungsperiode > 0<br>FALSE: Hausgeldsaldo zum Ende der Abrechnungsperiode < 0                                                                                                    |  |
| AbrWesHaussaldoVorMon                                                                    | Hausgeldsaldo zum Ultimo des Vormonats                                                                                                    |  |
| AbrWesHaussaldoVorMonTF                                                                  | für Textsteuerung mit Bezug auf Hausgeldsaldo zum Ultimo des<br>Vormonats<br>TRUE/FALSE für Wenn-Dann-Bedingung (von<br>AbrWesHaussaldoVorMon abhängig)                                                                                                    |  |
| AbrWesRückstellung                                                                       | Beitragsverpflichtung zur Rückstellung                                                                                                    |  |
| AbrWesSaldoTF                                                                            | für Textsteuerung mit Bezug auf Abrechnungssaldo<br>TRUE/FALSE für Wenn-Dann-Bedingung (von AbrWesSaldo abhängig<br>/ nur Soll-Abrechnung) für eine Textsteuerung in der Soll-Abrechnung<br>nach VNWI:<br>Abrechnungssaldo zum Ende der Abrechnungsperiode<br>Je nach Wert kann man über diese Variable den Einsatz von Texten<br>für Rückstand und Guthaben steuern analog zur Variable ERG in einer<br>Wenn-Dann-Bedingung<br>TRUE: Abrechnungssaldo zum Ende der Abrechnungsperiode ist > 0<br>(weist keinen Rückstand auf),<br>FALSE: Abrechnungssaldo zum Ende der Abrechnungsperiode ist < 0<br>(weist Rückstand auf) |  |
| AbrWesUltimoVorMon                                                                       | Ultimo des Vormonats bezogen auf Systemdatum                                                                                                    |  |
| AbrWesZusKtoGesSaldo                                                                     | Abrechnungssaldo + Summe der Salden aller Zusatzkonten                                                                                                    |  |

| Folgende Wordplatzhalter werden nur in der WEG-Soll-Abrechnung nach VNWI<br>ausgewertet: |                                                                                                    |
|------------------------------------------------------------------------------------------|----------------------------------------------------------------------------------------------------|
| AbrWesZusKtoGesSaldoTF                                                                   | für Textsteuerung mit Bezug auf Abrechnungssaldo + Summe der<br>Salden aller Zusatzkonten<br>TRUE/FALSE für Wenn-Dann-Bedingung (von<br>AbrWesZusKtoGesSaldo abhängig)<br>Textsteuerung in der Soll-Abrechnung nach VNWI im Word-Text der<br>Abrechnung:<br>TRUE/FALSE in Abhängigkeit von Gesamtsaldo der Zusatzkonten in<br>der Abrechnungsperiode<br>TRUE: Zusatzkontengesamtsaldo zum Ende der Abrechnungsperiode<br>> 0<br>FALSE: Zusatzkontengesamtsaldo zum Ende der Abrechnungsperiode<br>< 0 |
| AbrWesZusKtoSaldo1                                                                       | Saldo der Zusatzkonten 1 bis 5 zum Ende der Abrechnungsperiode.<br>Die Zusatzkonten sind über Systemparameter ZusatzKonto1-<br>ZusatzKonto5 definiert.                                                                                                    |
| AbrWesZusKtoSaldo1TF                                                                     | für Textsteuerung mit Bezug auf Saldo des Zusatzkonto 1<br>TRUE/FALSE für Wenn-Dann-Bedingung (von AbrWesZusKtoSaldo1<br>abhängig)<br>Textsteuerung in der Soll-Abrechnung nach VNWI im Word-Text der<br>Abrechnung:<br>TRUE/FALSE in Abhängigkeit von Saldo des Zusatzkonto1 in der<br>Abrechnungsperiode<br>TRUE: Zusatzkonto1-Saldo zum Ende der Abrechnungsperiode > 0<br>FALSE: Zusatzkonto1-Saldo zum Ende der Abrechnungsperiode < 0                                                           |
| AbrWesZusKtoSaldo2                                                                       | Saldo des Zusatzkontos 2 zum Ende der Abrechnungsperiode.<br>Zusatzkonten sind über Systemparameter ZusatzKonto1-<br>ZusatzKonto5 definiert.                                                                                                    |
| AbrWesZusKtoSaldo2TF                                                                     | für Textsteuerung mit Bezug auf Saldo des Zusatzkonto 2<br>TRUE/FALSE für Wenn-Dann-Bedingung (von AbrWesZusKtoSaldo2<br>abhängig)<br>Textsteuerung in der Soll-Abrechnung nach VNWI im Word-Text der<br>Abrechnung:<br>TRUE/FALSE in Abhängigkeit von Saldo des Zusatzkonto2 in der<br>Abrechnungsperiode<br>TRUE: Zusatzkonto2-Saldo zum Ende der Abrechnungsperiode > 0<br>FALSE: Zusatzkonto2-Saldo zum Ende der Abrechnungsperiode < 0                                                           |
| AbrWesZusKtoSaldo3                                                                       | Saldo des Zusatzkontos 3 zum Ende der Abrechnungsperiode.<br>Zusatzkonten sind über Systemparameter ZusatzKonto1-<br>ZusatzKonto5 definiert.                                                                                                    |
| AbrWesZusKtoSaldo3TF                                                                     | für Textsteuerung mit Bezug auf Saldo des Zusatzkonto 3<br>TRUE/FALSE für Wenn-Dann-Bedingung (von AbrWesZusKtoSaldo3<br>abhängig)<br>Textsteuerung in der Soll-Abrechnung nach VNWI im Word-Text der<br>Abrechnung:<br>TRUE/FALSE in Abhängigkeit von Saldo des Zusatzkonto3 in der<br>Abrechnungsperiode<br>TRUE: Zusatzkonto3-Saldo zum Ende der Abrechnungsperiode > 0<br>FALSE: Zusatzkonto3-Saldo zum Ende der Abrechnungsperiode < 0                                                           |
| AbrWesZusKtoSaldo4                                                                       | Saldo des Zusatzkontos 4 zum Ende der Abrechnungsperiode.<br>Zusatzkonten sind über Systemparameter ZusatzKonto1-<br>ZusatzKonto5 definiert.                                                                                                    |

Folgende Wordplatzhalter werden nur in der WEG-Soll-Abrechnung nach VNWI ausgewertet:

| AbrWesZusKtoSaldo4TF | für Textsteuerung mit Bezug auf Saldo des Zusatzkonto 4<br>TRUE/FALSE für Wenn-Dann-Bedingung (von AbrWesZusKtoSaldo4<br>abhängig)<br>Textsteuerung in der Soll-Abrechnung nach VNWI im Word-Text der<br>Abrechnung:<br>TRUE/FALSE in Abhängigkeit von Saldo des Zusatzkonto4 in der<br>Abrechnungsperiode<br>TRUE: Zusatzkonto4-Saldo zum Ende der Abrechnungsperiode > 0<br>FALSE: Zusatzkonto4-Saldo zum Ende der Abrechnungsperiode < 0 |
|----------------------|----------------------------------------------------------------------------------------------------|
| AbrWesZusKtoSaldo5   | Saldo des Zusatzkontos 5 zum Ende der Abrechnungsperiode.<br>Zusatzkonten sind über Systemparameter ZusatzKonto1-<br>ZusatzKonto5 definiert.                                                                                                    |
| AbrWesZusKtoSaldo5TF | für Textsteuerung mit Bezug auf Saldo des Zusatzkonto 5<br>TRUE/FALSE für Wenn-Dann-Bedingung (von AbrWesZusKtoSaldo5<br>abhängig)<br>Textsteuerung in der Soll-Abrechnung nach VNWI im Word-Text der<br>Abrechnung:<br>TRUE/FALSE in Abhängigkeit von Saldo des Zusatzkonto5 in der<br>Abrechnungsperiode<br>TRUE: Zusatzkonto5-Saldo zum Ende der Abrechnungsperiode > 0<br>FALSE: Zusatzkonto5-Saldo zum Ende der Abrechnungsperiode < 0 |

## Allgemein

| AktDatum                  | Aktuelles Systemdatum im 10-stelligen Format dd.mm.jjjj                                                                                                    |
|---------------------------|----------------------------------------------------------------------------------------------------|
| AktDatumGanzLang          | Aktuelles Systemdatum mit Wochentag, z. B. Freitag, 04. Mai 2018                                                                                                    |
| AktDatumKurz              | Aktuelles Systemdatum im kompakten Format dd.mm.jj                                                                                                    |
| AktDatumLang              | Aktuelles Systemdatum im Format dd. Mmm jjjj, z. B. 01. Februar<br>2018                                                                                                    |
| AktWJahr                  | Aktuelles Wirtschaftsjahr                                                                                                    |
| ArchQrCodeDatei           | Dateiname inkl. Pfad zu Datei mit QR-Code-Image (erweiterte<br>Daten für Archivsystem)                                                                                                    |
| BnkAutoBICBez             | Automatischer Bezeichner zu ObjKreÜbBnkBIC ("BIC" oder "BLZ")                                                                                                    |
| BnkAutoIBANBez            | Automatischer Bezeichner zu ObjKreÜbBnkIBAN ("IBAN" oder<br>"Kontonummer")                                                                                                    |
| Icru                      | Währungskennzeichen eines Betrages, i. d. R. €                                                                                                    |
| IcruLang                  | Währung eines Betrages ausgeschrieben, i. d. R. Euro                                                                                                    |
| LfdNr                     | laufende Nummer (z.B. als inkrementeller Bestandteil von<br>Rechnungsnummern,<br>s.Feld Laufende Nr. ab oder Start ab Rechnungsnr.in<br>Parametermaske eines Druckdialogs)                                                                                                    |
| Obsolete                  | für weggefallene Platzhalter ohne eindeutige Entsprechung durch<br>neuen Platzhalter                                                                                                    |
| SeiteMitCIHintergrundbild | Der Pfad zu einem Unternehmens CI-Hintergrundbild im A4<br>Hochformat wird über die Systemeinstellung Datenbank<br>1.14.117.3. CI-Hintergrundbild benannt. Die Eingabe ist auch<br>relativ zum iX-Haus Pfad möglich. Das Bild wird automatisch als<br>Hintergrundbild der Seiten gesetzt, welche die Seriendruckvariable<br>SeiteMitCiHintergrundbild enthalten. |

| SepaDatum         | Datum der SEPA-Umstellung/SEPA-Einzug gültig ab dd.mm.jjjj                                                                                                    |
|-------------------|----------------------------------------------------------------------------------------------------|
| Stichjahr         | Jahr der Auswertung z. B. in Zahlungsplan im Format jjjj, z. B. 2018                                                                                                    |
| StichjahrKurz     | Jahr der Auswertung z. B. in Zahlungsplan im Format jj, z. B. 18                                                                                                    |
| Stichmonat        | Monat der Auswertung z. B. in Zahlungsplan im Format mmm z. B.<br>Jan                                                                                                    |
| StichmonatLang    | Monat der Auswertung z. B. in Zahlungsplan ausgeschrieben z. B.<br>Januar                                                                                                    |
| Stichtag          | Stichtag der Auswertung z. B. in Zahlungsplan im Format dd.mm.jjjj                                                                                                    |
| UserAnmeldename   | Anmeldename des Benutzers It. System/Benutzerverwaltung                                                                                                    |
| UserFax           | Telefaxnummer des Benutzers lt. System/Benutzerverwaltung                                                                                                    |
| UserKürzel        | Kürzel des Benutzers It. System/Benutzerverwaltung. Ist das Feld<br>Kürzel (Initialen) in der Benutzerverwaltung leer, wird hier der<br>Anmeldename (vgl. UserAnmeldename) des Benutzers<br>ausgegeben. Somit liefert dieser Platzhalter immer einen Hinweis<br>zum Ersteller des Dokuments. |
| UserMail          | E-Mail-Adresse des Benutzers lt. System/Benutzerverwaltung                                                                                                    |
| UserNachname      | Nachname des Benutzers lt. System/Benutzerverwaltung                                                                                                    |
| UserName          | Name des Benutzers It. System/Benutzerverwaltung                                                                                                    |
| UserNiederlassung | zugeordnete Niederlassung des Benutzers It.<br>System/Benutzerverwaltung                                                                                                    |
| UserNr            | Benutzerld des Benutzers                                                                                                    |
| UserPlz0rt        | Postleitzahl und Ort des Benutzers It. System/Benutzerverwaltung                                                                                                    |
| UserStrNr         | Straße und Hausnummer des Benutzers It.<br>System/Benutzerverwaltung                                                                                                    |
| UserTel           | Telefonnummer des Benutzers lt. System/Benutzerverwaltung                                                                                                    |
| UserUntersPräfix  | Präfix für Unterschriftzeile des Benutzers lt.<br>System/Benutzerverwaltung                                                                                                    |
| UserVorname       | Vorname des Benutzers It. System/Benutzerverwaltung                                                                                                    |
| ZrBeginn          | Beginn des Zeitraums einer Periodenauswertung tt.mm.jj                                                                                                    |
| ZrBeginnGanzLang  | Beginn des Zeitraums einer Periodenauswertung ausführlich                                                                                                    |
| ZrBeginnLang      | Beginn des Zeitraums einer Periodenauswertung tt.mm.jjjj                                                                                                    |
| ZrEnde            | Ende des Zeitraums einer Periodenauswertung tt.mm.jj                                                                                                    |
| ZrEndeGanzLang    | Ende des Zeitraums einer Periodenauswertung ausführlich                                                                                                    |
| ZrEndeKurz        | Beginn des Zeitraums einer Periodenauswertung tt.mm                                                                                                    |
| ZrEndeKurz        | Ende des Zeitraums einer Periodenauswertung tt.mm                                                                                                    |
| ZrEndeLang        | Ende des Zeitraums einer Periodenauswertung tt.mm.jjjj                                                                                                    |
| ZrJahr            | Jahr des Zeitraums jjjj                                                                                                    |

# Objekt

| ObjBaujahr     | Gebäudedaten: Baujahr       |
|----------------|-----------------------------|
| ObjBez         | Objektbezeichnung           |
| ObjGewerbeAnz  | Gebäudedaten: Gewerbeanzahl |
| ObjGewerbeM2   | Gebäudedaten: Gewerbefläche |
| ObjGläubigerId | Gläubiger-ID                |
| ObjHäuserAnz   | Gebäudedaten: Häuseranzahl  |
| ObjHausnr1     | Hausnummer zu Straße 1      |

| ObjHausnr2          | Hausnummer zu Straße 2                                                                            |
|---------------------|---------------------------------------------------------------------------------------------------|
| ObjHausnr3          | Hausnummer zu Straße 3                                                                            |
| ObjHausnr4          | Hausnummer zu Straße 4                                                                            |
| ObjHausnr5          | Hausnummer zu Straße 5                                                                            |
| ObjKreLaBnkAutoBIC  | Automatisch BIC oder BLZ der Bank Kreditor/Debitor-Lastschrift                                    |
| ObjKreLaBnkAutoIBAN | Automatisch IBAN oder Kontonummer der Bank Kreditor/Debitor-Lastschrift                           |
| ObjKreLaBnkBIC      | BIC der Bank Kreditor/Debitor-Lastschrift                                                         |
| ObjKreLaBnkBLZ      | BLZ der Bank Kreditor/Debitor-Lastschrift                                                         |
| ObjKreLaBnkIBAN     | IBAN der Bank Kreditor/Debitor-Lastschrift                                                        |
| ObjKreLaBnkInhaber  | Inhaber zur Bank Kreditor/Debitor-Lastschrift                                                     |
| ObjKreLaBnkKto      | Kontonummer der Bank Kreditor/Debitor-Lastschrift                                                 |
| ObjKreLaBnkName     | Name der Bank Kreditor/Debitor-Lastschrift                                                        |
| ObjKreÜbBnkAutoBIC  | Automatisch BIC oder BLZ der Bank Kreditor/Debitor-Überweisung                                    |
| 0bjKreÜbBnkAutoIBAN | Automatisch IBAN oder Kontonummer der Bank Kreditor/Debitor-<br>Überweisung                       |
| ObjKreÜbBnkBIC      | BIC der Bank Kreditor/Debitor-Überweisung                                                         |
| ObjKreÜbBnkBLZ      | BLZ der Bank Kreditor/Debitor-Überweisung                                                         |
| ObjKreÜbBnkIBAN     | IBAN der Bank Kreditor/Debitor-Überweisung                                                        |
| ObjKreÜbBnkInhaber  | Inhaber zur Bank Kreditor/Debitor-Überweisung                                                     |
| ObjKreÜbBnkKto      | Kontonummer der Bank Kreditor/Debitor-Überweisung                                                 |
| ObjKreÜbBnkName     | Name der Bank Kreditor/Debitor-Überweisung                                                        |
| ObjKtnBnkBic        | BIC der Bank Kaution                                                                              |
| ObjKtnBnkIban       | IBAN der Bank Kaution oder Virtuelles Kautionskonto                                               |
| ObjKtnBnkInhaber    | Inhaber zur Bank Kaution                                                                          |
| ObjKtnBnkName       | Name der Bank Kaution                                                                             |
| ObjNr               | Objektnummer                                                                                      |
| 0bj0rt              | Ort                                                                                               |
| ObjPerLaBnkAutoBIC  | Automatisch BLZ oder BIC der Bank Person-Lastschrift                                              |
| ObjPerLaBnkAutoIBAN | Automatisch KTO oder IBAN der Bank Person-Lastschrift                                             |
| ObjPerLaBnkBIC      | BIC der Bank Person-Lastschrift                                                                   |
| ObjPerLaBnkBLZ      | BLZ der Bank Person-Lastschrift                                                                   |
| ObjPerLaBnkIBAN     | IBAN der Bank Person-Lastschrift                                                                  |
| 0bjPerLaBnkInhaber  | Inhaber zur Bank Person-Lastschrift (Information aus dem Eingabefeld<br>Absender Zahlungsverkehr) |
| ObjPerLaBnkKto      | Kontonummer der Bank Person-Lastschrift                                                           |
| ObjPerLaBnkName     | Name der Bank Person-Lastschrift                                                                  |
| ObjPerÜbBnkAutoBIC  | Automatisch BLZ oder BIC der Bank Person-Überweisung                                              |
| ObjPerÜbBnkAutoIBAN | Automatisch KTO oder IBAN der Bank Person-Überweisung                                             |
| ObjPerÜbBnkBIC      | BIC der Bank Person-Überweisung                                                                   |
| ObjPerÜbBnkBLZ      | BLZ der Bank Person-Überweisung                                                                   |
| ObjPerÜbBnkIBAN     | IBAN der Bank Person-Überweisung, ggf. des virtuellen Kontos                                      |
| ObjPerÜbBnkInhaber  | Inhaber zur Bank Person-Überweisung                                                               |
| ObjPerÜbBnkKto      | Kontonummer der Bank Person-Überweisung                                                           |
| ObjPerÜbBnkName     | Name der Bank Person-Überweisung                                                                  |
| ObiPlz1             | -                                                                                                 |
| ••J· -==            | PLZ 1                                                                                             |

| ObjPlz3         | PLZ 3                                                   |
|-----------------|---------------------------------------------------------|
| ObjPlz4         | PLZ 4                                                   |
| ObjPlz5         | PLZ 5                                                   |
| ObjPlzOrt1      | PLZ Ort 1                                               |
| ObjPlzOrt2      | PLZ Ort 2                                               |
| ObjPlzOrt3      | PLZ Ort 3                                               |
| ObjPlzOrt4      | PLZ Ort 4                                               |
| ObjPlzOrt5      | PLZ Ort 5                                               |
| ObjStellpAnz    | Gebäudedaten: Stellplatzanzahl                          |
| ObjStellpM2     | Gebäudedaten: Stellplatzfläche                          |
| 0bjSteuerNr     | Steuernummer                                            |
| ObjStraße1      | Straße 1 ohne Hausnummer                                |
| ObjStraße2      | Straße 2 ohne Hausnummer                                |
| ObjStraße3      | Straße 3 ohne Hausnummer                                |
| ObjStraße4      | Straße 4 ohne Hausnummer                                |
| ObjStraße5      | Straße 5 ohne Hausnummer                                |
| ObjStrNr1       | Straße 1 mit Hausnummer                                 |
| ObjStrNr2       | Straße 2 mit Hausnummer                                 |
| ObjStrNr3       | Straße 3 mit Hausnummer                                 |
| ObjStrNr4       | Straße 4 mit Hausnummer                                 |
| ObjStrNr5       | Straße 5 mit Hausnummer                                 |
| ObjStrNrAlle    | Alle Straßen des Objekts (kommagetrennt) mit Hausnummer |
| ObjUstId        | Umsatzsteuer-ID                                         |
| ObjVhdrAbsender | Verwaltungsheader Absender                              |
| ObjVhdrOrt      | Verwaltungsheader Ort                                   |
| ObjVhdrPlz      | Verwaltungsheader PLZ                                   |
| ObjVhdrPlzOrt   | Verwaltungsheader Plz Ort                               |
| 0bjVhdrStrNr    | Verwaltungsheader Straße mit Hausnummer                 |
| ObjVhdrTel      | Verwaltungsheader Telefon                               |
| ObjVhdrZeile1   | Verwaltungsheader Zeile 1                               |
| ObjVhdrZeile2   | Verwaltungsheader Zeile 2                               |
| ObjVhdrZeile3   | Verwaltungsheader Zeile 3                               |
| ObjVwBeginn     | Beginn der Objektverwaltung                             |
| 0bjVwEnde       | Ende der Objektverwaltung                               |
| ObjWohnAnz      | Gebäudedaten: Wohnungsanzahl                            |
| ObjWohnM2       | Gebäudedaten: Wohnfläche                                |

# Empfänger

| EmpfAdresszusatz | Adresszusatz *                              |
|------------------|---------------------------------------------|
| EmpfAnrede       | Anrede                                      |
| EmpfAnredePers1  | Persönliche Anrede 1 (nicht für alle Typen) |
| EmpfAnredePers2  | Persönliche Anrede 2 (nicht für alle Typen) |
| EmpfAnspPartner  | Empfänger: Ansprechpartner                  |
| EmpfAnsZeile1    | Anschrift Zeile 1 (1-7 "rutscht" zusammen)  |

| EmpfAnsZeile2     | Anschrift Zeile 2 (1-7 "rutscht" zusammen)                            |
|-------------------|-----------------------------------------------------------------------|
| EmpfAnsZeile3     | Anschrift Zeile 3 (1-7 "rutscht" zusammen)                            |
| EmpfAnsZeile4     | Anschrift Zeile 4 (1-7 "rutscht" zusammen)                            |
| EmpfAnsZeile5     | Anschrift Zeile 5 (1-7 "rutscht" zusammen)                            |
| EmpfAnsZeile6     | Anschrift Zeile 6 (1-7 "rutscht" zusammen) *                          |
| EmpfAnsZeile7     | Anschrift Zeile 7 (1-7 "rutscht" zusammen) *                          |
| EmpfBnkAutoBIC    | BIC oder BLZ automatisch                                              |
| EmpfBnkAutoIBAN   | IBAN oder Kontonummer automatisch                                     |
| EmpfBnkBIC        | BIC der Bank                                                          |
| EmpfBnkBLZ        | BLZ der Bank                                                          |
| EmpfBnkIBAN       | IBAN der Bank                                                         |
| EmpfBnkKto        | Kontonummer der Bank                                                  |
| EmpfBnkName       | Name der Bank                                                         |
| EmpfFax           | Telefaxnummer                                                         |
| EmpfHausnr        | Hausnummer                                                            |
| EmpfHomepage      | Homepage *                                                            |
| EmpfLandLang      | Land (lange Bezeichnung, z. B. Deutschland) *                         |
| EmpfMail          | E-Mail-Adresse                                                        |
|                   | Partner erhält eigene Korrespondenz                                   |
| FmnfMitBrief      | Dieser Platzhalter macht Sinn nur in der Tabelle \$\$ALLEPRTNJa- wenn |
|                   | Vertragspartner den Brief bekommt                                     |
|                   | Nein - wenn Vertragspartner den Brief nicht bekommt.                  |
| EmpfName          | Name 1+2                                                              |
| EmpfName1         | Name 1                                                                |
| EmpfName2         | Name 2                                                                |
| EmpfNr            | Nummer des Empfängers                                                 |
| Empf0rt           | Ort                                                                   |
| EmpfPartnerNummer | Nummer des Partners *                                                 |
| EmpfPlz           | PLZ                                                                   |
| EmpfPlz0rt        | PLZ Ort                                                               |
| EmpfRolleInfo     | Rolleninfo aus dem Partnerverwaltung                                  |
| EmpfStraße        | Straße ohne Hausnummer                                                |
| EmpfStrNr         | Straße mit Hausnummer                                                 |
| EmpfTel1          | Telefonnummer 1                                                       |
|                   |                                                                       |

\*wird nur über iX-Haus plus Partner gefüllt

## Empfänger im Modul Partner

Wenn die iX-Haus plus Partnerverwaltung aktiv ist, ist es möglich, in dem Brief die Vertragspartner des Adressaten aufzulisten.

Das ist über die folgenden expandierenden Tabellen realisierbar. Das Steuerzeichen wird ohne Leerzeichen in der zweiten Tabellenzeile in der ersten Spalte vor den dort verwendeten Platzhalter gesetzt. Es beginnt mit einem doppelten \$-Zeichen:

\$\$ALLEPRTN In dieser Tabelle werden alle Vertragspartner des Adressaten aufgelistet.

| \$\$PRTNMI   | In dieser Tabelle werden alle Vertragspartner des Adressaten aufgelistet, die diesen<br>Brief auch bekommen.  |
|--------------|----------------------------------------------------------------------------------------------------|
| \$\$PRTNOHNE | In dieser Tabelle werden alle Vertragspartner des Adressaten aufgelistet, die diesen<br>Brief nicht bekommen. |

Falls der Briefempfänger keine Partner hat, können die partnerrelevanten Texbereiche aus dem Serienbrief entfernt werden. Verwenden Sie dafür folgende bedingte Textblöcke:

| [ALLEPRTN_JA][ALLEPRTN] | Ein Textblock beginnt mit dem Platzhalter der Bedingung und endet mit<br>dem Platzhalter des Bedingungsendes. Text innerhalb dieser Blöcke wird<br>nur angezeigt, wenn die jeweilige Bedingung erfüllt ist. Bedingung für<br>[ALLEPRTN_JA]: Empfänger hat mindestens einen Vertragspartner                                     |
|-------------------------|----------------------------------------------------------------------------------------------------|
| [PRTNMIT_JA][PRTNMIT]   | Ein Textblock beginnt mit dem Platzhalter der Bedingung und endet mit<br>dem Platzhalter des Bedingungsendes. Text innerhalb dieser Blöcke wird<br>nur angezeigt, wenn die jeweilige Bedingung erfüllt ist. Bedingung für<br>[PRTNMIT_JA]: Empfänger hat mindestens einen Vertragspartner, der<br>diesen Brief auch bekommt.   |
| [PRTNOHNE_JA][PRTNOHNE] | Ein Textblock beginnt mit dem Platzhalter der Bedingung und endet mit<br>dem Platzhalter des Bedingungsendes. Text innerhalb dieser Blöcke wird<br>nur angezeigt, wenn die jeweilige Bedingung erfüllt ist. Bedingung für<br>[PRTNOHNE_JA]: Empfänger hat mindestens einen Vertragspartner, der<br>diesen Brief nicht bekommt. |

#### **Beispiel:**

[ALLEPRTN\_JA]

Der Empfänger hat mindestens einen Vertragspartner.

Alle Vertragspartner sind in der expandierenden TabelleALLEPRTN aufgeführt:

| EmpfNr               | Partnernummer       | Name<br>Vertragspartners | Mit Brief?                |
|----------------------|---------------------|--------------------------|---------------------------|
| \$\$ALLEPRTN«EmpfNr» | «EmpfPartnerNummer» | «EmpfName»               | <pre>«EmpfMitBrief»</pre> |

#### [ALLEPRTN]

#### [PRTNMIT\_JA]

Der Empfänger hat mindestens einen Vertragspartner, welcher auch einen Brief erhält.

Vertragspartner mit Brief sind in der expandierenden TabellePRTNMI aufgeführt:

| EmpfNr             | Partnernummer       | Name             | Mit Brief? Hier sollte immer "Ja" |
|--------------------|---------------------|------------------|-----------------------------------|
|                    |                     | Vertragspartners | kommen                            |
| \$\$PRTNMI«EmpfNr» | «EmpfPartnerNummer» | «EmpfName»       | <pre>«EmpfMitBrief»</pre>         |

#### [PRTNMIT]

#### [PRTNOHNE\_JA]

Der Empfänger hat mindestens einen Vertragspartner, welcher keinen Brief erhält.

Vertragspartner ohne Brief sind in der expandierendenTabelle PRTNOHNE aufgeführt:

| EmpfNr               | mpfNr Partnernummer |            | Name Mit Brief? Hier sollte immer "Nein"<br>Vertragspartners kommen |  |
|----------------------|---------------------|------------|---------------------------------------------------------------------|--|
| \$\$PRTNOHNE«EmpfNr» | «EmpfPartnerNummer» | «EmpfName» | «EmpfMitBrief»                                                      |  |

## [PRTNOHNE]

#### Person

| Per1Anrede      | Anrede ("ans1") automatisch aus Adresse 1 (Adressstamm Adam1) (*)         |
|-----------------|---------------------------------------------------------------------------|
| Per1AnredePers1 | Persönliche Anrede 1 aus Adresse 1 (Adressstamm Adam1) (*)                |
| Per1AnredePers2 | Persönliche Anrede 2 aus Adresse 1 (Adressstamm Adam1) (*)                |
| Per1AnredeZeile | Anredezeile ("ans1+ans2+ans3") aus Adresse 1 (Adressstamm Adam1) (*)      |
| Per1AnsZeile1   | Anschrift 1 Zeile 1 (1-7 werden bei Leerzeilen zusammengeschoben) (*)     |
| Per1AnsZeile2   | Anschrift 1 Zeile 2 (1-7 werden bei Leerzeilen zusammengeschoben) (*)     |
| Per1AnsZeile3   | Anschrift 1 Zeile 3 (1-7 werden bei Leerzeilen zusammengeschoben) (*)     |
| Per1AnsZeile4   | Anschrift 1 Zeile 4 (1-7 werden bei Leerzeilen zusammengeschoben) (*)     |
| Per1AnsZeile5   | Anschrift 1 Zeile 5 (1-7 werden bei Leerzeilen zusammengeschoben) (*)     |
| Per1AnsZeile6   | Anschrift 1 Zeile 6 (1-7 werden bei Leerzeilen zusammengeschoben) (*)(**) |
| Per1AnsZeile7   | Anschrift 1 Zeile 7 (1-7 werden bei Leerzeilen zusammengeschoben) (*)(**) |
| Per1Fax         | Telefaxnummer aus Adresse 1 (Adressstamm Adam1) (*)                       |
| Per1Hausnr      | Hausnummer aus Adresse 1 (Adressstamm Adam1) (*)                          |
| Per1Homepage    | Homepage aus Adresse 1 (Adressstamm Adam1) (*)                            |
| Per1Mail        | E-Mail-Adresse aus Adresse 1 (Adressstamm Adam1) (*)                      |
| Per1Name        | Name 1+2 ("ans2 ans3") aus Adresse 1 (Adressstamm Adam1) (*)              |
| Per1Name1       | Name 1 ("ans2") aus Adresse 1 (Adressstamm Adam1) (*)                     |
| Per1Name2       | Name 2 ("ans3") aus Adresse 1 (Adressstamm Adam1) (*)                     |
| Per10rt         | Ort ("ans5") aus Adresse 1 (Adressstamm Adam1) (*)                        |
| Per1Plz         | PLZ ("ans5") aus Adresse 1 (Adressstamm Adam1) (*)                        |
| Per1Plz0rt      | PLZOrt ("ans5") aus Adresse 1 (Adressstamm Adam1) (*)                     |
| Per1Straße      | Straße ohne Hausnummer aus Adresse 1 (Adressstamm Adam1) (*)              |
| Per1StrNr       | Straße ("ans4") mit Hausnummer aus Adresse 1 (Adressstamm Adam1) (*)      |
| Per1Tel1        | Telefonnummer 1 aus Adresse 1 (Adressstamm Adam1) (*)                     |
| Per1Tel2        | Telefonnummer 2 aus Adresse 1 (Adressstamm Adam1) (*)                     |
| Per1UstId       | Personen-Umsatzsteuer-ID aus Adresse 1 (Adressstamm Adam1) (*)            |
| Per2Anrede      | Anrede ("ans1") automatisch aus Adresse 2 (Adressstamm Adam2) (*)         |
| Per2AnredePers1 | Persönliche Anrede 1 aus Adresse 2 (Adressstamm Adam2) (*)                |
| Per2AnredePers2 | Persönliche Anrede 2 aus Adresse 2 (Adressstamm Adam2) (*)                |
| Per2AnredeZeile | Anredezeile ("ans1+ans2+ans3") aus Adresse 2 (Adressstamm Adam2) (*)      |
| Per2AnsZeile1   | Anschrift 2 Zeile 1 (1-7 werden bei Leerzeilen zusammengeschoben) (*)     |
| Per2AnsZeile2   | Anschrift 2 Zeile 2 (1-7 werden bei Leerzeilen zusammengeschoben) (*)     |
| Per2AnsZeile3   | Anschrift 2 Zeile 3 (1-7 werden bei Leerzeilen zusammengeschoben) (*)     |
| Per2AnsZeile4   | Anschrift 2 Zeile 4 (1-7 werden bei Leerzeilen zusammengeschoben) (*)     |
| Per2AnsZeile5   | Anschrift 2 Zeile 5 (1-7 werden bei Leerzeilen zusammengeschoben) (*)     |
| Per2AnsZeile6   | Anschrift 2 Zeile 6 (1-7 werden bei Leerzeilen zusammengeschoben) (*)(**) |
| Per2AnsZeile7   | Anschrift 2 Zeile 7 (1-7 werden bei Leerzeilen zusammengeschoben) (*)(**) |

| Per2Fax        | Telefaxnummer aus Adresse 2 (Adressstamm Adam2) (*)                                            |
|----------------|------------------------------------------------------------------------------------------------|
| Per2Hausnr     | Hausnummer aus Adresse 2 (Adressstamm Adam2) (*)                                               |
| Per2Homepage   | Homepage aus Adresse 2 (Adressstamm Adam2) (*)                                                 |
| Per2Mail       | E-Mail-Adresse aus Adresse 2 (Adressstamm Adam2) (*)                                           |
| Per2Name       | Name 1+2 ("ans2 ans3") aus Adresse 2 (Adressstamm Adam2) (*)                                   |
| Per2Name1      | Name 1 ("ans2") aus Adresse 2 (Adressstamm Adam2) (*)                                          |
| Per2Name2      | Name 2 ("ans3") aus Adresse 2 (Adressstamm Adam2) (*)                                          |
| Per20rt        | Ort ("ans5") aus Adresse 2 (Adressstamm Adam2) (*)                                             |
| Per2Plz        | PLZ ("ans5") aus Adresse 2 (Adressstamm Adam2) (*)                                             |
| Per2Plz0rt     | PLZ Ort ("ans5") aus Adresse 2 (Adressstamm Adam2) (*)                                         |
| Per2Straße     | Straße ohne Hausnummer aus Adresse 2 (Adressstamm Adam2) (*)                                   |
| Per2StrNr      | Straße ("ans4") mit Hausnummer aus Adresse 2 (Adressstamm Adam2) (*)                           |
| Per2Tel1       | Telefon 1 aus Adresse 2 (Adressstamm Adam2) (*)                                                |
| Per2Tel2       | Telefon 2 aus Adresse 2 (Adressstamm Adam2) (*)                                                |
| Per2UstId      | Personen-Umsatzsteuer-ID aus Adresse 2 (Adressstamm Adam2) (*)                                 |
| PerAnrede      | Anrede ("ans1") automatisch aus Adresstamm (Adam1/2)                                           |
| PerAnredePers1 | Persönliche Anrede 1 automatisch aus Adressstamm (Adam1/2)                                     |
| PerAnredePers2 | Persönliche Anrede 2 automatisch aus Adressstamm (Adam1/2)                                     |
| PerAnredeZeile | Anredezeile ("ans1+ans2+ans3") automatisch aus Adressstamm (Adam1/2)                           |
| PerBnkAutoBIC  | BIC oder BLZ automatisch                                                                       |
| PerBnkAutoIBAN | IBAN oder Kontonummer automatisch                                                              |
| PerBnkBIC      | BIC der Bank                                                                                   |
| PerBnkBLZ      | BLZ der Bank                                                                                   |
| PerBnkIBAN     | IBAN der Bank                                                                                  |
| PerBnkInhaber  | Inhaber zur Bank                                                                               |
| PerBnkKto      | Kontonummer der Bank                                                                           |
| PerBnkName     | Name der Bank                                                                                  |
| PerEinzug      | Person hat zum Stichtag eine Einzugsermächtigung (Ja/Nein)                                     |
| PerFax         | Telefaxnummer automatisch aus Adressstamm (Adam1/2)                                            |
| PerGeburtstag  | Datum Geburtstag des ersten Partners **)                                                       |
| PerGeburtstag1 | Datum Geburtstag des ersten Partners, z. B. bei Eheleuten, identisch mit<br>PerGeburtstag (**) |
| PerGeburtstag2 | Datum Geburtstag des zweiten Partners, z. B. bei Eheleuten (**)                                |
| PerHausnr      | Hausnummer automatisch aus Adressstamm (Adam1/2)                                               |
| PerHinweis1    | Hinweisfeld 1                                                                                  |
| PerHinweis2    | Hinweisfeld 2                                                                                  |
| PerHinweis3    | Hinweisfeld 3                                                                                  |
| PerHinweis4    | Hinweisfeld 4                                                                                  |
| PerHinweis5    | Hinweisfeld 5                                                                                  |
| PerHinweis6    | Hinweisfeld 6                                                                                  |
| PerHinweis7    | Hinweisfeld 7                                                                                  |
| PerHinweis8    | Infofeld 1                                                                                     |
| PerHinweis9    | Infofeld 2                                                                                     |
| PerHomepage    | Homepage automatisch aus Adressstamm (Adam1/2)                                                 |
| PerInfo        | Personeninfo "ObjNr+PerNr Suchname"                                                            |

| PerLastGültAb  | Das kleinste gültig ab-Datum ermittelt über alle zum Stichtag des Schreibens aktiven Lastschriften der Person. |
|----------------|----------------------------------------------------------------------------------------------------|
| PerLastGültBis | Das größte gültig bis-Datum ermittelt über alle zum Stichtag des Schreibens aktiven Lastschriften der Person.  |
| PerMail        | E-Mail-Adresse automatisch aus Adressstamm (Adam1/2)                                                           |
| PerMandatRef   | Mandatsreferenznummer                                                                                          |
| PerName        | Name 1+2 ("ans2 ans3") automatisch aus Adressstamm (Adam1/2)                                                   |
| PerName1       | Name 1 ("ans2") automatisch aus Adressstamm (Adam1/2)                                                          |
| PerName2       | Name 2 ("ans3") automatisch aus Adressstamm (Adam1/2)                                                          |
| PerNotiz1      | Notiz 1                                                                                                    |
| PerNotiz2      | Notiz 2                                                                                                    |
| PerNotiz3      | Notiz 3                                                                                                    |
| PerNr          | Nummer der Person                                                                                              |
| PerObjNrPerNr  | "Wohneinheit"-Nummer "ObjNr+PerNr"                                                                             |
| Per0rt         | Ort ("ans5") automatisch aus Adressstamm (Adam1/2)                                                             |
| PerPlz         | PLZ ("ans5") automatisch aus Adressstamm (Adam1/2)                                                             |
| PerPlz0rt      | PLZ Ort ("ans5") automatisch aus Adressstamm (Adam1/2)                                                         |
| PerStraße      | Straße ohne Hausnummer automatisch aus Adressstamm (Adam1/2)                                                   |
| PerStrNr       | Straße ("ans4") mit Hausnummer automatisch aus Adressstamm (Adam1/2)                                           |
| PerSuchname    | Suchname                                                                                                    |
| PerTel1        | Telefonnummer 1 automatisch aus Adressstamm (Adam1/2)                                                          |
| PerTel2        | Telefonnummer 2 automatisch aus Adressstamm (Adam1/2)                                                          |
| PerTyp         | Personentyp                                                                                                    |
| PerUstId       | Personen-Umsatzsteuer-ID automatisch aus Adressstamm (Adam1/2)                                                 |
| PerWohnTyp     | Wohnungstyp (Wohnkataster)                                                                                     |

(\*):Im Vorlagenmanager nur verwendbar, wenn die Systemeinstellung Serienbrief > AktivierePerAdr1Adr2Kontaktplatzhalter aktiv ist.

Adam1 = Adresstammdatensatz 1. Anschrift, Adam2 = Adressstammdatensatz 2. Anschrift einer Person. (S. a. Register Anschrift im Personenstamm.)

(\*\*) wird nur über iX-Haus plus Partner gefüllt

#### Eigentümer

| OwnAnrede      | Anrede ("ans1") des Eigentümers                     |
|----------------|-----------------------------------------------------|
| OwnAnredePers1 | Persönliche Anrede 1 des Eigentümers                |
| OwnAnredePers2 | Persönliche Anrede 2 des Eigentümers                |
| 0wnAnspPartner | Ansprechpartner des Eigentümers                     |
| OwnBnkAutoBIC  | BIC oder BLZ (automatisch) des Eigentümers          |
| OwnBnkAutoIBAN | IBAN oder Kontonummer (automatisch) des Eigentümers |
| OwnBnkBIC      | BIC des Eigentümers                                 |
| 0wnBnkBLZ      | BLZ des Eigentümers                                 |
| OwnBnkIBAN     | IBAN des Eigentümers                                |
| 0wnBnkKto      | Kontonummer des Eigentümers                         |

| OwnBnkName       | Banknamedes Eigentümers                                                                                                    |
|------------------|----------------------------------------------------------------------------------------------------|
| 0wnDruckName     | Name des Eigentümers It. Feld Druckname im Eigentümerstamm. Es kann bis zu 150 Zeichen nutzen.                                                                                                    |
| 0wnFax           | Telefaxnummer des Eigentümers                                                                                                    |
| OwnHausnr        | Hausnummerdes Eigentümers                                                                                                    |
| OwnMail          | E-Mail-Adresse des Eigentümers                                                                                                    |
| OwnName          | Name 1+2 ("ans2 ans3") des Eigentümers                                                                                                    |
| OwnName1         | Name 1 ("ans2") des Eigentümers                                                                                                    |
| OwnName2         | Name 2 ("ans3") des Eigentümers                                                                                                    |
| 0wnNameEmpfRech  | Name desjenigen Eigentümers, der zum angesteuerten Objekt das Attribut<br>"Empfängt Rechnung: Verw.Gebühren/iX-Haus plus" gesetzt hat (Faktura-<br>Rechnung). Wenn es mehrere solcher Eigentümer gibt, wird der erste Treffer<br>verwendet. |
| OwnNameEmpfRech1 | Name des ersten Eigentümers (vgl. OwnNameEmpfRech).                                                                                                    |
| OwnNameEmpfRech2 | Name des zweiten Eigentümers (vgl. OwnNameEmpfRech).                                                                                                    |
| OwnNotiz         | Notiztext des Eigentümers                                                                                                    |
| OwnNr            | Nummer des Eigentümers (Owner) (4-stellig mit führenden 0)                                                                                                    |
| OwnObjAnteil     | Anteil des Eigentümers am Objekt in %                                                                                                    |
| 0wn0rt           | Ort ("ans5") des Eigentümers                                                                                                    |
| OwnPlz           | PLZ ("ans5") des Eigentümers                                                                                                    |
| OwnPlzOrt        | PLZ Ort ("ans5") des Eigentümers                                                                                                    |
| OwnStraße        | Straße (ohne Hausnummer) des Eigentümers                                                                                                    |
| 0wnStrNr         | Straße ("ans4") mit Hausnummer des Eigentümers                                                                                                    |
| 0wnTel           | Telefonnummer des Eigentümers                                                                                                    |

# Rech\_Empfänger

| RechEmpfAnrede      | Anrede des Empfängers des Anschreibens                       |
|---------------------|--------------------------------------------------------------|
| RechEmpfAnredePers1 | persönliche Anrede 1 des Empfängers des Anschreibens         |
| RechEmpfAnredePers2 | persönliche Anrede 2 des Empfängers des Anschreibens         |
| RechEmpfAnspPartner | Ansprechpartner des Empfängers des Anschreibens              |
| RechEmpfAnsZeile1   | Rechnungsempfängeranschrift Zeile 1 (1-7 "rutscht" zusammen) |
| RechEmpfAnsZeile2   | Rechnungsempfängeranschrift Zeile 2 (1-7 "rutscht" zusammen) |
| RechEmpfAnsZeile3   | Rechnungsempfängeranschrift Zeile 3 (1-7 "rutscht" zusammen) |
| RechEmpfAnsZeile4   | Rechnungsempfängeranschrift Zeile 4 (1-7 "rutscht" zusammen) |
| RechEmpfAnsZeile5   | Rechnungsempfängeranschrift Zeile 5 (1-7 "rutscht" zusammen) |
| RechEmpfAnsZeile6   | Rechnungsempfängeranschrift Zeile 6 (1-7 "rutscht" zusammen) |
| RechEmpfAnsZeile7   | Rechnungsempfängeranschrift Zeile 7 (1-7 "rutscht" zusammen) |
| RechEmpfFax         | Telefaxnummer des Empfängers des Anschreibens                |
| RechEmpfHausnr      | Hausnummer des Empfängers des Anschreibens                   |
| RechEmpfMail        | E-Mail-Adresse des Empfängers des Anschreibens               |
| RechEmpfName        | Name aus den Namensfeldern des Empfängers des Anschreibens   |
| RechEmpfName1       | Name aus erstem Namensfeld des Empfängers des Anschreibens   |
| RechEmpfName2       | Name aus zweitem Namensfeld des Empfängers des Anschreibens  |
| RechEmpfOrt         | Ort des Empfängers des Anschreibens                          |
| RechEmpfPlz         | Postleitzahl des Empfängers des Anschreibens                 |
| 5                   |                                                              |

| RechEmpfPlzOrt                                 | Postleitzahl | und Ort des Empfängers des Anschreibens                        |     |
|------------------------------------------------|--------------|----------------------------------------------------------------|-----|
| RechEmpfStraße                                 | Straße des E | Empfängers des Anschreibens                                    |     |
| RechEmpfTel1                                   | Telefonnum   | mer des Empfängers des Anschreibens                            |     |
| RechEmpfTel2                                   | zweite Telef | onnummer des Empfängers des Anschreibens                       |     |
| Platzhalter in Reihenfolge ihres<br>Auftretens |              | Beschreibung                                                   |     |
| RechEmpfAnrede                                 |              | Anrede des Empfängers des Anschreibens                         |     |
| RechEmpfAnredePers1                            |              | persönliche Anrede 1 des Empfängers des Anschreiben            | IS  |
| RechEmpfAnredePers2                            |              | persönliche Anrede 2 des Empfängers des Anschreiben            | IS  |
| RechEmpfName                                   |              | Name aus den Namensfeldern des Empfängers des<br>Anschreibens  |     |
| RechEmpfName1                                  |              | Name aus erstem Namensfeld des Empfängers des<br>Anschreibens  |     |
| RechEmpfName2                                  |              | Name aus zweitem Namensfeld des Empfängers des<br>Anschreibens |     |
| RechEmpfStraße                                 |              | Straße des Empfängers des Anschreibens                         |     |
| RechEmpfHausnr                                 |              | Hausnummer des Empfängers des Anschreibens                     |     |
| RechEmpfPlz                                    |              | Postleitzahl des Empfängers des Anschreibens                   |     |
| RechEmpfOrt                                    |              | Ort des Empfängers des Anschreibens                            |     |
| RechEmpfPlzOrt                                 |              | Postleitzahl und Ort des Empfängers des Anschreibens           |     |
| RechEmpfAnspPartner                            |              | Ansprechpartner des Empfängers des Anschreibens                |     |
| RechEmpfMail                                   |              | E-Mail-Adresse des Empfängers des Anschreibens                 |     |
| RechEmpfTel1                                   |              | Telefonnummer des Empfängers des Anschreibens                  |     |
| RechEmpfTel2                                   |              | zweite Telefonnummer des Empfängers des Anschreibe             | ens |
| RechEmpfFax                                    |              | Telefaxnummer des Empfängers des Anschreibens                  |     |
| RechEmpfAnsZeile1                              |              | Rechnungsempfängeranschrift Zeile 1 (1-7 "rutscht" zusammen)   |     |
| RechEmpfAnsZeile2                              |              | Rechnungsempfängeranschrift Zeile 2 (1-7 "rutscht" zusammen)   |     |
| RechEmpfAnsZeile3                              |              | Rechnungsempfängeranschrift Zeile 3 (1-7 "rutscht" zusammen)   |     |
| RechEmpfAnsZeile4                              |              | Rechnungsempfängeranschrift Zeile 4 (1-7 "rutscht" zusammen)   |     |
| RechEmpfAnsZeile5                              |              | Rechnungsempfängeranschrift Zeile 5 (1-7 "rutscht" zusammen)   |     |
| RechEmpfAnsZeile6                              |              | Rechnungsempfängeranschrift Zeile 6 (1-7 "rutscht" zusammen)   |     |
| RechEmpfAnsZeile7                              |              | Rechnungsempfängeranschrift Zeile 7 (1-7 "rutscht" zusammen)   |     |

## Wahlfelder

Diese Platzhaltergruppe bietet individuell definierte Wahlfelder an, zu denen im Katalog Wahlfelddefinition Partner in der Partnerverwaltung entsprechende Namen für Wordvariablen vorgegeben sind.

## Teamdaten

Die Platzhalter der Platzhaltergruppe Teamdaten werden individuell anhand der Konfiguration in der Teamverwaltung generiert. Es stehen dort Serienbriefvariablen für Kürzel, Vorname, Nachname, Vorname+Nachname, Telefon, Fax, E-Mail, Niederlassung und das Präfix der Unterschriftsvollmacht zur Verfügung. Die Teamverwaltung ist ein Bestandteil im Komfortpaket.

Sind keinerlei Platzhalter aus diesem Bereich definiert, wird die Platzhaltergruppe in der Auswahl der verfügbaren Seriendruckfelder nicht angezeigt.

Es ist ratsam, die Variablen in der Teamverwaltung strukturiert anzulegen, z. B. in Anlehnung an die Kurzbezeichnung des jeweiligen Teams nachvollziehbare Variablennamen zu bilden. Beispiel: Objektmanagement (OM) oder Buchhaltung (BU) ⇒ TeamOmTel = Telefon Objektmanagement-Team oder TeamBuMail = E-Mailadresse Team Buchhaltung.

Werden Variablen in der Teamverwaltung nachträglich geändert, müssen Vorlagen, die auf hierdurch weggefallene Variablen zugreifen, angepasst werden! Solche scheinbar nicht öffnende Vorlagen liefern zu unbekannten Variablen eine Wordanfrage im Hintergrund, die Sie z. B. mit Alt + Tab oder dem Taskmanager in den Vordergund des Windowsdesktop holen können.

#### Objektbeschrieb

## Objektbeschrieb

Der Objektbeschrieb wird über den Beschriebeditor definiert. Zu jedem Beschriebfeld kann eine Variable für den Einsatz im Serienbrief definiert werden. Die Datenpflege erfolgt in der Objektauswahl. Ist kein Beschrieb definiert, wird die Platzhaltergruppe nicht angezeigt.

## FIBU\_Objektbschrieb

Zu allen Objektbeschriebsplatzhaltern werden passende FIBU-Objektbeschriebsplatzhalter angeboten. Diese werden gegen den entsprechenden Wert des jeweiligen FIBU-Objekts ersetzt. Die Namen der FIBU-Platzhalter werden gebildet, indem dem Beschriebskürzel FIBU\_ vorangestellt wird. Wenn also bei einem Unterobjekt das Beschriebskürzel AnspPartner lautet, ist der Name des FIBU-Platzhalters FIBU\_AnspPartner. Hierdurch lassen sich Stammdaten aus Verwaltungsobjekten von denen reiner FIBU-Objekte unterscheiden und zusammen in einem Dokument darstellen.

#### Personenbeschrieb

Der Inhalt der Platzhaltergruppe Personenbeschrieb wird über den Beschriebeditor definiert. Zu jedem Beschriebfeld kann eine Variable für den Einsatz im Serienbrief individuell definiert werden. Die Datenpflege erfolgt im Personenstamm. Ist kein Beschrieb definiert, wird die Platzhaltergruppe nicht angezeigt.